Development of knowledge-based web services to promote and advance Industrial Symbiosis in Europe (**eSymbiosis**) LIFE09/ENV/GR/000300

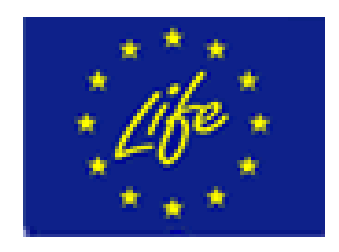

ACTION 4: Capacity Building D4.1 Set of comments for improvement

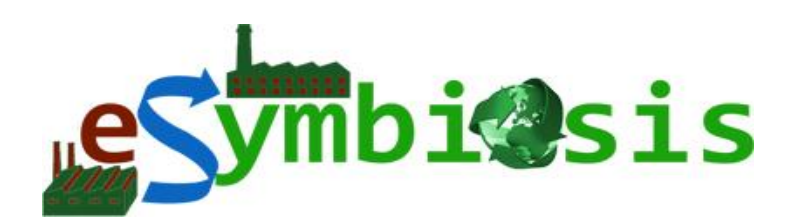

June 2014

## Acknowledgements

This report was produced under co-finance of the European financial instrument for the Environment (LIFE+) within the eSYMBIOSIS Project (LIFE09 ENV/GR/000300) entitled "Development of knowledge-based web services to promote and advance Industrial Symbiosis in Europe".

The eSYMBIOSIS team would like to acknowledge the European financial instrument for the Environment (LIFE+) for the financial support.

#### Disclaimer

The information included herein is legal and true to the best possible knowledge of the authors, as it is the product of the utilization and synthesis of the referenced sources, for which the authors cannot be held accountable.

# INDEX

| IN | IDEX                                |  |
|----|-------------------------------------|--|
| 1. | . INTRODUCTION                      |  |
| 2. | . INITIAL RELEASE FEEDBACK          |  |
| ]  | Detailed Feedback                   |  |
| 3. | . FINAL RELEASE FEEDBACK            |  |
| (  | Overview                            |  |
| ]  | Detailed Feedback                   |  |
| 4. | . SUMMARY AND CONCLUSIONS           |  |
| 5. | . ΠΕΡΙΛΗΨΗ ΚΑΙ ΣΥΜΠΕΡΑΣΜΑΤΑ         |  |
| 6. | APPENDIX A: USER MANUAL             |  |
| -  | The eSymbiosis Platform             |  |
| 1  | User Registration                   |  |
|    | Submission of Organisation Details  |  |
|    | Step 1: Registering an Organisation |  |
|    | Step 2: Adding Organisation Sites   |  |
|    | Step 3: Adding Resources            |  |
|    | Searching for Resource Matches      |  |
| ]  | Resource Matches                    |  |
| 9  | Synergy Lifecycle                   |  |
| ]  | Blocking/Unblocking Synergy         |  |
| 1  | Adding Metrics                      |  |
| ]  | Publishing Success Stories          |  |
|    | Viewing Synergy Statistics          |  |
|    | Searching Member Sites              |  |

eSymbiosis, 4.1 Capacity Building – Set of Comments for Improvement

# 1. INTRODUCTION

During Action 4, user feedback was gathered, between February 2014 and May 2014, and was used to correct behaviour, in the case of a bug, or error in the process, improve performance, in the case of slow response or no-response (in some occasions) or to improve the look and feel of the User centred components of the User Interface (UI).

This document captures, analyses and presents the user feedback, as gathered in trainings, or during internal demonstrations to the team of experts (PIC, NTUA and ENVIRECO).

The process of gathering feedback has resulted as foreseen to the improvements of the eSymbiosis platform and portal.

As an overview, there were two major releases of the eSymbiosis platform. The second release was driven by feedback referring to user experience and navigation suggestions.

However, these changes were accompanied by a second major release of the semantic component which also required redesigning and reestablishing integration between the two software systems.

The User Manual was prepared by CLMS, integrating the parts where the User Interaction is driven by the components developed by AVCO. The manual was approved by the business users, and was updated to reflect the latest User Interace aspects and the look and feel of the Platform tools and services. So, in the following, we present the user Feedback per release, and the User Manual appended in Appendix A.

# 2. INITIAL RELEASE FEEDBACK

## DETAILED FEEDBACK

The following table summarizes feedback regarding the first major release of the eSymbiosis portal. The evaluation touches upon the following areas:

- Home Page
- Portal
- Navigation
- Registration
- Login
- Organization and Site Registration
- Member Sites and Statistics
- Editing, Searching and Matching Resources

| Module                                                                                                    | Category                                                                                                    |                        |  |  |
|----------------------------------------------------------------------------------------------------|----------------------------------------------------------------------------------------------------|------------------------|--|--|
| Home Page                                                                                                    | The site does not provide the user a hint of what he can do with it.                                                                                                    | Usability -<br>Content |  |  |
| Home Page                                                                                                    | There should be more text and in a better structured way to inform the user.                                                                                                    | UI - Content           |  |  |
| Home page                                                                                                    | e page Perhaps there should be different content on the<br>homepage for registered users such that guests are<br>invited to browse and register, but once registered we<br>don't need to show the same level of advertising?                 |                        |  |  |
| Home Page                                                                                                    | Usability -<br>Content                                                                                                    |                        |  |  |
| Home Page                                                                                                    | IS definition is probably not helpful in this page                                                                                                    | UI - Content           |  |  |
| Home Page                                                                                                    | Add funding-related link to Life to the footer                                                                                                    | UI - Content           |  |  |
| Home Page                                                                                                    | Why is the Research section needed?                                                                                                    | UI - Content           |  |  |
| Home Page                                                                                                    | Home Page We could include a small banner that rotates through<br>helpful text along the lines of what the benefits are<br>and how easy it is to use, but it should be small<br>enough to have other content beside it, perhaps<br>200x 200? |                        |  |  |
| Home Page                                                                                                    | Feature                                                                                                    |                        |  |  |
| Home Page                                                                                                    | There is a problem of accessibility, the entry to the members area is not very clear.                                                                                                    | UI - Usability         |  |  |
| Home Page For text there can be (like in EETT) a button / option to increase / decrease text size.                                                                                                    |                                                                                                    | UI - Usability         |  |  |
| Home Page We propose that you google "symbiosis" and bring text from available sites                                                                                                    |                                                                                                    | Functional             |  |  |
| Home PageWho are the members and what they can achieve.                                                                                                    |                                                                                                    | Usability -<br>Content |  |  |
| Home Page                                                                                                    | Home Page Include links to Kalundborg and the so many other links available                                                                                                    |                        |  |  |
| Portal                                                                                                    | <b>Portal</b> The behavior between browsers is not consistent (the issue of supporting /. switching between languages)                                                                                                    |                        |  |  |
| PortalThe green-on-black menu is low contrast and so does<br>not draw user attention - it's not inconceivable that<br>being an EU project we should at least consider<br>accessibility, which does not favour low-contrast<br>colour schemes or mouse-only operation |                                                                                                    | UI - Design            |  |  |
| Navigation                                                                                                    | Navigation The menus are a bit confusing.                                                                                                    |                        |  |  |
| Navigation                                                                                                    | Navigation The interface is ontology based, however, quite complicated, it is still in prototype status in any case (i.e. pointers and cryptic codes are machine and not user oriented).                                                     |                        |  |  |
| Navigation                                                                                                    | Usability                                                                                                    |                        |  |  |

|                                                 | There could be different tabs for user types, involving                                                       | UI - Functional |  |  |
|-------------------------------------------------|----------------------------------------------------------------------------------------------------|-----------------|--|--|
|                                                 | different material.                                                                                           |                 |  |  |
|                                                 | could be led to a special page that would be                                                                  |                 |  |  |
|                                                 | uncluttered Have a look to the EETT (Greek                                                                    |                 |  |  |
|                                                 | Telecoms and Post Authority)                                                                                  |                 |  |  |
|                                                 | where in the left top there are three different entries                                                       |                 |  |  |
|                                                 | for Public, Industry, Journalists                                                                             |                 |  |  |
| Navigation                                      | Once registered there's no easy way to get at each of                                                         | UI - Usability  |  |  |
|                                                 | the types of information added, such as organization,                                                         |                 |  |  |
|                                                 | site, contact and resource. Perhaps sub-menus might                                                           |                 |  |  |
|                                                 | be effective, or a summary page that lists each of the                                                        |                 |  |  |
| <b>NT</b> • 4•                                  | types in a single easy-to-follow page?                                                                        |                 |  |  |
| Navigation -                                    | The member menu needs to reflect the current stage                                                            | UI - Functional |  |  |
| Registration                                    | of the registration to allow the user to leave and<br>return at a later time, as well as provide a club as to |                 |  |  |
|                                                 | what we want them to do next. Currently this only                                                             |                 |  |  |
|                                                 | occurs for the organization and not beyond meaning                                                            |                 |  |  |
|                                                 | that if the user leaves the registration wizard for any                                                       |                 |  |  |
|                                                 | reason there's no way to get back to it.                                                                      |                 |  |  |
| Registration                                    | The registration process is very long.                                                                        | Usability       |  |  |
| Registration                                    | The user does not have any indication of how or                                                               | Usability       |  |  |
|                                                 | where to register, or even that they should need to.                                                          |                 |  |  |
| Registration                                    | The site registration page is very long and contains                                                          | Usability       |  |  |
|                                                 | fields that have no meaning to the user, like RegionId                                                        |                 |  |  |
|                                                 | -1, and as previously mentioned latitude and                                                                  |                 |  |  |
|                                                 | longitude should be hidden and instead derived from                                                           |                 |  |  |
|                                                 | http://where vahooanis com/geocode?g=Mayromatio                                                               |                 |  |  |
|                                                 | n+39.+Athens.+GR)                                                                                             |                 |  |  |
| Registration                                    | Perhaps during site registration the practitioner                                                             | Usability - UI  |  |  |
| section could be hidden and shown to them after |                                                                                                    |                 |  |  |
|                                                 | registration as part of a welcome page?                                                                       |                 |  |  |
| Registration                                    | Clicking continue at various points during the                                                                | Bug             |  |  |
|                                                 |                                                                                                    |                 |  |  |
|                                                 | unclear, and some need the spelling to be corrected                                                           |                 |  |  |
| Registration                                    | All mandatory fields should be highlighted when any                                                           | Functional - UI |  |  |
|                                                 | is missing otherwise the user will fill one in only to                                                        |                 |  |  |
|                                                 |                                                                                                    |                 |  |  |
| Degistration                                    | Functional III                                                                                                |                 |  |  |
| Registi attoli                                  | been successful as it re-opens onto a blank form                                                              | Functional - OI |  |  |
|                                                 | presumably to add another site or site contact -                                                              |                 |  |  |
|                                                 | perhaps we could have a confirmation that clarifies                                                           |                 |  |  |
|                                                 | what's going on and what's next?                                                                              |                 |  |  |
| Registration                                    | gistration Skipping that blank form causes an error page to be                                                |                 |  |  |
| _                                               | -                                                                                                    |                 |  |  |
|                                                 | query string is -1                                                                                            |                 |  |  |

| Registration -<br>Login                                                                                                    | Usability                                                                                                    |                    |  |
|----------------------------------------------------------------------------------------------------|----------------------------------------------------------------------------------------------------|--------------------|--|
| Login                                                                                                    | Login After Logging in the user should see more clearly the available choices instead of a menu added to the previous view.                                                                                |                    |  |
| Organization                                                                                                    | Should the organization be associated to a single region (and thus a single practitioner) rather than having it per-site?                                                                                  | Functional         |  |
| Member- sites<br>map                                                                                                    | Map-<br>Functional                                                                                                    |                    |  |
| Member- sites<br>map                                                                                                    | Allow presentation of different industrial sectors with different colors                                                                                                    | Map - UI           |  |
| Member- sites<br>map                                                                                                    | Iember- sitesSIC code – use another name; users are not supposed<br>to know what it is                                                                                                    |                    |  |
| Member- sites<br>map                                                                                                    | Map - UI                                                                                                    |                    |  |
| Member- sites<br>map                                                                                                    | <b>Iember- sites</b> The town does not work properly. I played around<br>with different towns; still I get 'Sximatari' all the<br>time                                                                     |                    |  |
| Member- sites<br>map                                                                                                    | Then I tried different Counties for the same town. No complaints, still the same result                                                                                                    | Map-<br>Functional |  |
| Member- sites<br>map                                                                                                    | When I choose a SIC (e.g. 'χρωστικές'), the run-<br>down menu should be adjusted accordingly (e.g.<br>according to the regions that are available for this<br>SIC)                                         | Map-<br>Functional |  |
| Member Site                                                                                                    | <ol> <li>Do we trust the user to enter the correct region?</li> <li>More specifically will the practitioner have the<br/>ability to re-assign to a different region?</li> </ol>                            | Functional         |  |
| Member Site                                                                                                    | Why does a region have a latitude and longitude shown during registration but not afterwards?                                                                                                    | Functional         |  |
| Member SiteIn "My Sites" page the user can see related sites.<br>Maybe it could be clearly defined what that means.                        |                                                                                                    | UI - Content       |  |
| Edit MemberGoing through the menu to edit the same site as<br>previously failed also throws an error when trying to<br>add a site contact. |                                                                                                    | Bug                |  |
| Member Sites<br>– Statistics<br>Page                                                                                                    | In the "Member Sites" and "Statistics" pages the SIC code should be replaced by the NACE v.2. ( $\Sigma TAKO\Delta 2008$ ) code used in the Viotia database, by the EU and has been added to the ontology. | UI - Content       |  |
| Statistics map                                                                                                    | Statistics map should be dynamic and related to the member                                                                                                    | Map-<br>Functional |  |

| Resource<br>MatchingThe lifecycle of a resource still needs to be defined,<br>but I anticipate that we'll need some way for a user to<br>approve their submission which will trigger the<br>automated matching. Any matches resulting from<br>that will then be communicated to both the<br>registering user and also the user owning the matched<br>resource. |                                                                                                    | Functional      |  |
|----------------------------------------------------------------------------------------------------|----------------------------------------------------------------------------------------------------|-----------------|--|
| <b>Edit resource</b> Editing an existing resource needs to invalidate any previous matches that involve it and also prevent it from taking part in subsequent matches until it is approved by the user.                                                                                                    |                                                                                                    | Functional      |  |
| Search<br>Resources                                                                                                    | Resources - 'All' should be allowed                                                                                                    | Functional      |  |
| SearchNo units in the quantitiesResources                                                                                                    |                                                                                                    | Functional      |  |
| SearchResources - Whichever I tried I had no resultResources                                                                                                    |                                                                                                    | Functional      |  |
| Search                                                                                                    | Search functionality still needs to be discussed, both<br>by way of how the user communicates what they're<br>looking for and also how we then perform the<br>searches and display the results. | Functional - UI |  |

# **3. FINAL RELEASE FEEDBACK**

### OVERVIEW

Based on the feedback that was provided regarding the initial release, CLMS proceeded with a new design that was more modern and intuitive, and thus it would provide a better experience for the end user. A new look and feel was used, and procedures were made simpler, and more transparent to the end user.

Aside from the change of the appearance of the portal, changes were made with respect to the integration of the portal with the semantic component, allowing for the semantic component to be the single place for storing resources, while the portal would only be responsible for submitting requests for managing these.

Finally, in terms of technologies, the new version featured a lot of improvements, as several technical components were replaced with more technologically advanced ones providing a more extensible technological platform for incorporating additional functionality in the future. Moreover, though these changes, the new version of the portal was more robust and resilient to unexpected input and user actions, and more informative messages were displayed to users upon failure. With respect to the content, a major change was the switch to NACE classification in the ontology. NACE is the European equivalent of SIC and it offers both Greek and English labels.

#### **DETAILED FEEDBACK**

The following table summarizes feedback regarding the second major release of the eSymbiosis portal. The evaluation touches upon the following areas:

- Portal
- Navigation
- Registration
- Editing, Searching and Matching Resources
- Synergies
- Success Stories

| Module | Issue                                                                                                    | Category       |
|--------|----------------------------------------------------------------------------------------------------|----------------|
| Portal | Browser support – is this still only fully compatible<br>with Chrome? Please confirm browser compatibility.<br>These comments are based on me using Chrome on<br>a Mac. I also tested briefly with Safari and although<br>there were a few odd things happening it was still<br>possible to use the site. I've not tested using $IE - I$<br>presume this will be the browser used by the<br>majority of the members though so should be<br>considered to be a 'must have' in terms of<br>compatibility | UI - Usability |
| Portal | Page width – I thought the page was going to be fixed width so it didn't 'wrap' the links at the top if the browser page was less than 1280 wide?                                                                                                    | UI - Usability |

| Portal       | Overall look and feel – still rather too much 'white<br>space' and a need to scroll down. And the font<br>under the main images on the home page is still<br>wrong (I was told previously that this was something<br>to do with me having a Mac, but this shouldn't still<br>be an issue at this late stage). I thought these issues<br>were going to be sorted in this version.                                                                                                    | UI - Usability         |
|--------------|----------------------------------------------------------------------------------------------------|------------------------|
| Portal       | Look and feel generally - the page size is a bit big and<br>there <sup>1</sup> s a lot of space. It might look and feel better if<br>it can be made smaller. The graphics are generally<br>ok - we can come back and polish as necessary in<br>advance of the demo. I have to say I was surprised<br>that you haven <sup>1</sup> t used hotspots on the graphic as<br>links to the registration process. It also means that<br>the flow in the graphic will follow the flow in the<br>system more accurately. | UI - Usability         |
| Portal       | The rollover 'tooltips' are good. I did notice that the<br>one for editing an incomplete resource was missing<br>but I think that's the only one.                                                                                                    | UI - Usability         |
| Portal       | Greek language version – while the rest of the page<br>is in Greek, system generated notification messages<br>are in English. Is this correct? It seems a bit odd.                                                                                                    | Localization           |
| Portal       | Regarding the overall look and feel we felt that the main graphics and overall page are a little too large.                                                                                                    | UI                     |
| Portal       | We need to review which fields are mandatory<br>throughout the whole system. Could you produce a<br>complete list of fields and highlight the mandatory<br>ones please? There needs to be more description of<br>what <sup>1</sup> s happening on each page, and probably<br>something that says where the system takes you<br>next. Otherwise each form feels a bit isolated.                                                                                                    | Usability -<br>Content |
| Navigation   | I <sup>1</sup> m a bit concerned that the navigation at the top of<br>the screen isn <sup>1</sup> t quite right. The things that people<br>will want to get to easily relating to the process itself<br>are entering/editing company or site details; entering<br>or editing resources; searching for potential<br>matches; tracking potential synergies. I think that<br>resources and searching should have their own<br>clearly identified links.                                                          | Usability              |
| Registration | My Sites page – the map still defaults to San<br>Francisco when the page loads first time and before<br>any search criteria are added. Surely it's possible to<br>have the default Google map set to center on Athens<br>when it first comes up?                                                                                                    | Usability              |
| Registration | The process for entering personal details is ok, but<br>it's not obvious what I get at that stage as a result.<br>Does it give access to additional<br>resources or features? Does it register me for an e-<br>newsletter? The privacy and data security policy<br>needs to be emphasized at the start of the process -<br>maybe by including some sort of "by proceeding you                                                                                                    | Usability -<br>Content |

|              | accept" message box with a "ves/no" option to click?                                                                                                    |                              |  |  |  |
|--------------|----------------------------------------------------------------------------------------------------|------------------------------|--|--|--|
| Registration | Company details - why is the VAT number required?<br>(I don <sup>1</sup> t think it <sup>1</sup> s needed). I think that turnover<br>would be better dealt with as a dropdown that gives<br>ranges rather than asking for a specific number (it<br>can be a sensitive issue). Perhaps one of the Greek<br>partners could guide us on appropriate ranges to<br>include for the Viotia region? Many of the fields in<br>this section are unavailable for input so I was only<br>able to put a very limited amount of information in.<br>Sites - the way this page works is ok, but it took me                                                                                         | Domain<br>Usability -        |  |  |  |
|              | longer than it should to understand what to do.<br>Again, some description of what to do and what<br>happens next would be helpful. One of the location<br>references that the system produced (latitude) had<br>an error in it so it crashed the page. The mapping<br>wasn <sup>1</sup> t working properly as far as I could see, but that<br>may be because of a lack of data for it to work with.                                                                                                    | Functionality                |  |  |  |
| Matching     | Seems to be working better in terms of the results<br>and the way they present on the page is very good,<br>but surely it shouldn't be possible to create a match<br>with your own site? I suggest that the system should<br>be excluding match results from the member's own<br>site. This is a fundamental issue and needs to be<br>dealt with before the system can be released to a<br>wider group of users.                                                                                                    |                              |  |  |  |
| Synergies    | The basic process seems to work ok, but it looks like<br>there's no functionality available to block a synergy<br>in this version and this is <u>vital</u> . You recall that this<br>was a significant point I was making to the delegates<br>at the last event – being able to understand why<br>synergies don't work. There are some errors in the<br>system messages when a synergy is advanced (may<br>be an EN/GR translation issue?) When a synergy is<br>agreed as complete it's not obvious what happens<br>next – it might be helpful to add a message about<br>completing the metrics and case study. In the<br>metrics, what is 'review request'? Again, not<br>obvious. | Functionality                |  |  |  |
| Search       | The 'guest resource search' needs more work – it's<br>not clear how to use it or what it's showing. The way<br>the figures present themselves should be more<br>engaging than just a couple of boxes. The idea is<br>that this 'sells' the benefit of joining the network to<br>guests, which it doesn't achieve at the moment.                                                                                                    | Usability -<br>Functionality |  |  |  |
| Search       | Member level resource search – needs further work.<br>It's not intuitive enough and members won't<br>understand how to use it. Shows none of the details<br>for each resource (e.g. quantity, availability) that it<br>should do.                                                                                                    | Usability -<br>Functionality |  |  |  |
| Search       | Member level site search – initially the system                                                                                                    | Functionality                |  |  |  |

| Search             | wasn't seeing most of the sites. This was because it<br>hadn't translated the co-ordinates that I'd provided<br>in my spreadsheet into real addresses. I did this<br>manually for each site today, so each now has a<br>physical address registered. The industrial activity<br>and contact number columns on the site search<br>results are empty, which is a pity.<br>The search facility is not very intuitive. You first need                                                                                                    | Usability -                  |
|--------------------|----------------------------------------------------------------------------------------------------|------------------------------|
|                    | to add a keyword and then choose from the drop<br>down list before clicking on search. The first thing I<br>did was give a keyword and click search. The result<br>was to get all registrations for each keyword. In<br>general, the results were good, identifying concepts<br>with the keywords.                                                                                                    | Functionality                |
| Search             | A general comment is that when you are looking at<br>the results you cannot differentiate between haves<br>and wants. Of course I understand that someone<br>who registered a resource should know what it is.<br>However, it might be a good idea to note the<br>available and requested resources.                                                                                                    | Usability                    |
| Search             | It needs more work in several respects. This is a key<br>feature so needs to be really slick and intuitive.<br>Members need to be able to search for companies by<br>industrial activity, but they also need to search for<br>the availability of particular resources as well. I can <sup>1</sup> t<br>see that anywhere at the moment. Is there a way of<br>getting the map to show multiple results e.g. say<br>three or four industrial activities, several different<br>resource types etc.? Remember that much of the<br>added value of Industrial Symbiosis is in enabling<br>innovative matches from different industries. I <sup>1</sup> ve<br>not been able to get any further than displaying sites<br>with a particular activity on a map. What you do and<br>where you go next is unclear. | Usability -<br>Functionality |
| Success<br>Stories | Case studies – this isn't a systems issue exactly, we<br>need to give more thought to the way case studies<br>present themselves on the 'success stories' page, for<br>example providing a standard template in the<br>metrics form that generates a single page in a<br>standard format. This is something that I'd suggest<br>can be done before the conference in June rather<br>than being needed for the next (Capacity Building)<br>event or the training sessions.                                                                                                    | Functionality                |
| Resources          | Resource entry – 'unit' should be next to 'quantity' in<br>the list (I've asked for this before). Would be<br>helpful if a 'save and return' identified what<br>mandatory information was missing rather than just<br>creating an incomplete resource. The 'edit' tooltip<br>was missing as noted above. Seems ok at the basic<br>level of creating a resource by type. I'm not sure<br>about the way the 'composition material' entry                                                                                                    | Functionality                |

|           | works though, as it seems to be asking for the same<br>characteristic and availability information again for<br>just a single component material – have I<br>misunderstood what this is doing? I thought that if I<br>created something like 'Track Ballast' as a resource,<br>I'd be able to say something about its composition<br>like 70% was limestone, 20% was granite and 10%<br>was sand, and this would be key information for the<br>ontologies when looking for potential matches. It<br>looks like I can only enter one composition material<br>against each resource – is this correct? |               |
|-----------|----------------------------------------------------------------------------------------------------|---------------|
| Resources | Technologies – this seems to work ok and I like the<br>way it comes up as a potential match. My only<br>question is whether it might be possible (and<br>appropriate) to allow technologies to remain<br>available to match even after they've been included<br>in a synergy? I suggest this needs to be discussed by<br>the whole group.                                                                                                    | Functionality |
| Resources | For user 4, two resources with different quantities<br>have different scores. Both quantities cover the<br>request. Same for user8 and user9 and methane gas.<br>This is probably caused by the scaling of the values. I<br>was just thinking that since both cover the request<br>we should consider whether it is a priority to use as<br>much as we can from a large amount of available<br>resource or use the lower first (that still covers the<br>request) and keep the larger one for better<br>matches?                                                                                     | Functionality |
| Resources | Resources - would it be possible to have a calendar<br>popup embedded in the date cells? If not, there<br>needs to be an indication of the required date<br>format. There a couple of bits of fine tuning to the<br>order of data entry I <sup>1</sup> d like to look at (e.g. prompting<br>for the unit before the quantity).                                                                                                    | Usability     |

# 4. SUMMARY AND CONCLUSIONS

During the capacity building process, interacting with the business participants of the eSymbiosis, and with the users, their feedback was captured in both major releases of the eSymbiosis portal, has driven the changes and resulted improvements to the platform.

The final release of the platform within the project, as other improvements are expected in the process of its use, offers an intuitive interface for members of the Industrial Symbiosis community to be able to register their resources, search for matches and create synergies with other organizations.

# 5. ΠΕΡΙΛΗΨΗ ΚΑΙ ΣΥΜΠΕΡΑΣΜΑΤΑ

Σε αυτό το κείμενο, παρουσιάσαμε τα σχόλια χρηστών που λάβαμε σχετικά με τις δύο εκδόσεις του συστήματος που παρουσιάστηκαν, και πως αυτά τα σχόλια οδήγησαν σε αλλαγές και βελτιώσεις της πλατφόρμας eSymbiosis.

Η πλατφόρμα που παράχθηκε προσφέρει ένα εύχρηστο περιβάλλον για τα μέλη της κοινότητας της Βιομηχανικής Συμβίωσης, μέσω του οποίου μπορούν να εγγραφούν, να περιγράψουν τους πόρους τους, να αναζητήσουν άλλους πόρους που να ταιριάζουν με αυτούς που διαθέτουν ή αιτούνται, και τέλος να δημιουργήσουν συνέργειες με άλλους οργανισμούς.

# 6. APPENDIX A: USER MANUAL

## THE ESYMBIOSIS PLATFORM

One of the main objectives of the eSymbiosis project was the development of a Web Based Platform for Industrial Symbiosis communities, offering automation, supporting SMEs and enabling public administrators (municipalities, regional offices) to implement their environmental policy.

**Industrial Symbiosis** is an association between two or more industrial facilities or companies in which the wastes or byproducts of one become the raw materials for another. Within a digital industrial symbiosis ecosystem, companies improve Resource efficiency, trade material, energy or water and share assets, logistics services and expertise.

The eSymbiosis Platform:

- Is a bilingual web-based platform (supporting both English and Greek), which enables users to participate in industrial symbiosis activities.
- Supports ontology-based semantic matching of shared and requested Resources in order to identify possible synergies; collaboration tools enables stakeholders' communication within the same environment.
- Is powered by the model driven development environment <u>zAppDev<sup>®</sup></u>.

#### **USER REGISTRATION**

A user that visits the website for the first time, needs to register by selecting "**Register Today!**" in order to use the platform.

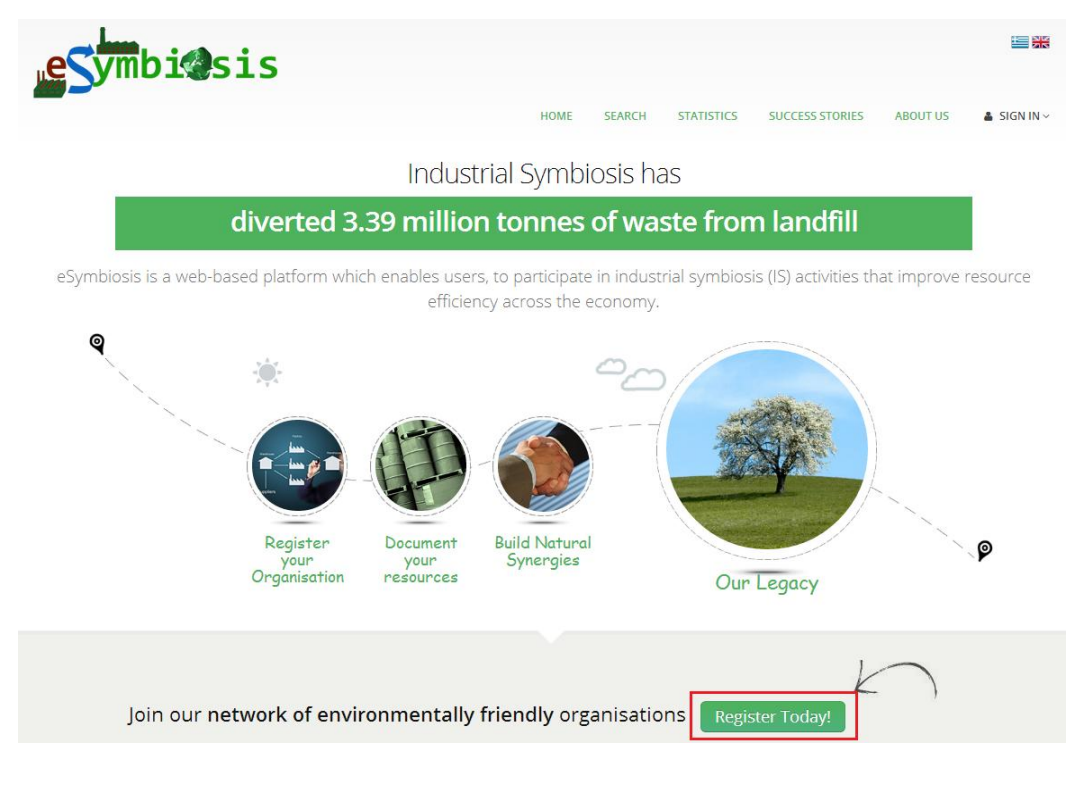

Image 1: Home Page

In the screen that follows, the user that represents the Organisation, adds his/her user account details, by providing basic information such as title, name, and e-mail.

| "e <b>sym</b>                                              | bi@sis                                                                                                 |       |                   |                  |          |             |
|------------------------------------------------------------|----------------------------------------------------------------------------------------------------|-------|-------------------|------------------|----------|-------------|
|                                                            |                                                                                                    | HOME  | SEARCH STATISTICS | SUCCESS STORIES  | ABOUT US | 🛎 SIGN IN 🗸 |
| Sign Up                                                    |                                                                                                    |       |                   |                  |          |             |
| Title:<br>First Name:<br>Last Name:<br>Email:<br>Username: | [Please Select]                                                                                        | ×<br> | Already have an   | account? Sign In |          |             |
| Password:<br>Confirm<br>Password:                          |                                                                                                    |       |                   |                  |          |             |
| I want to r     I agree to     Register                    | ceive the latest news about features and events.<br>he terms and conditions of the eSymbiosis platform |       |                   |                  |          |             |

Image 2: Adding Registration Details

Next, the user receives the following email message with a link to verify the specified email address.

| esymbi@sis                                                                                    |                                  |  |  |  |
|-----------------------------------------------------------------------------------------------|----------------------------------|--|--|--|
| Dear <b>Panagiota</b> ,                                                                       |                                  |  |  |  |
| Please click the link below to verify your registration as Member at eSymbiosis:              |                                  |  |  |  |
| http://esymbiosis.clmsuk.com/Forms/PersonEmailVerificationForm/ValidateCode?code=28E34A3CACFC |                                  |  |  |  |
| Your login information is provided below:                                                     |                                  |  |  |  |
| Username : user24<br>Password : 1234                                                          |                                  |  |  |  |
| The eSymbiosis team                                                                           |                                  |  |  |  |
| 13/6/2014 2:39:43 иш                                                                          | Copyright 2011-2014 © eSymbiosis |  |  |  |

Image 3: Verification E-mail

By clicking on the provided link, user is redirected to the website and his/her email address is registered as verified.

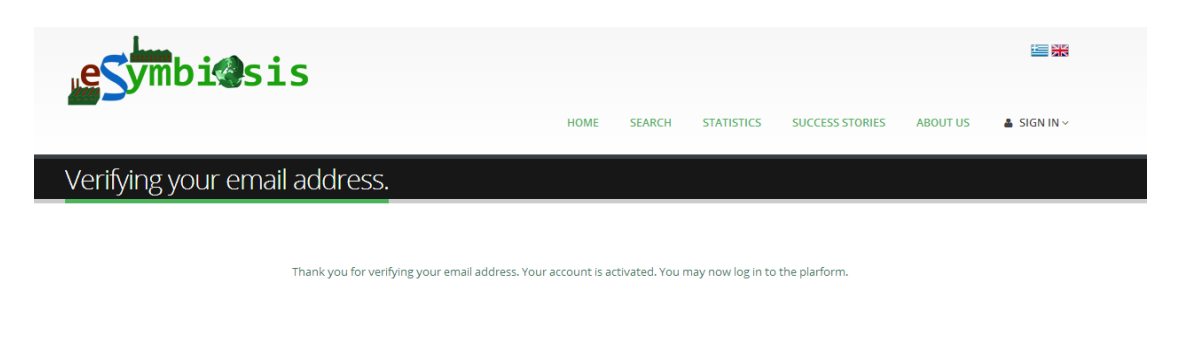

Image 4: Registration Verification Message

A second email message is received informing the user regarding the successful email address verification and the registration completion.

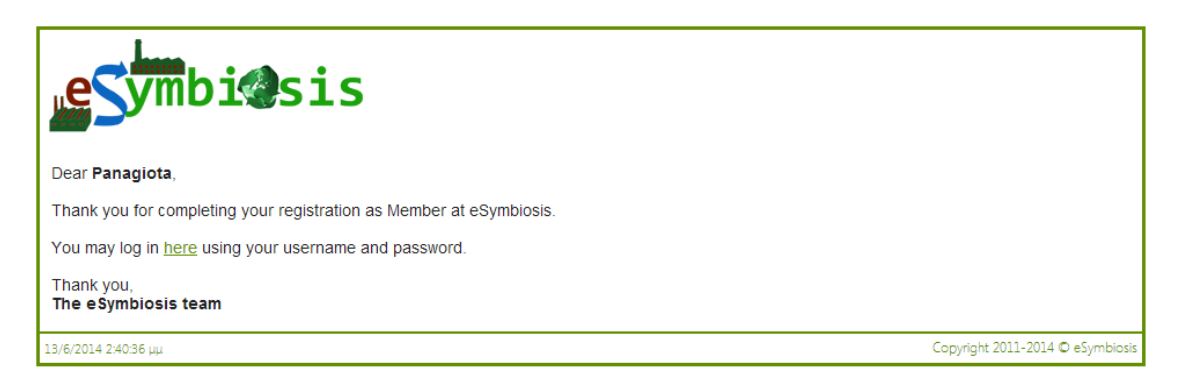

Image 5: Registration Completion Message

The User may now login with his/her credentials, in order to start using the platform functionality.

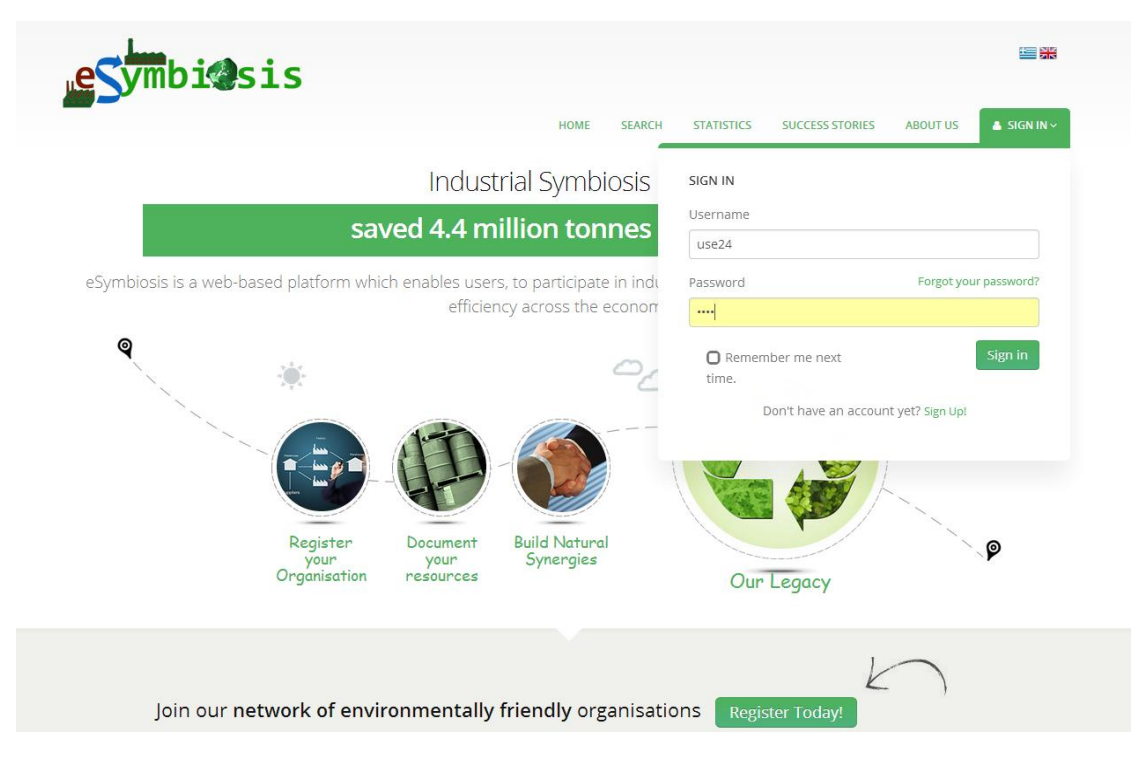

Image 6: User Sign In

The User is guided to complete his/her profile by messages that appear below the top menu.

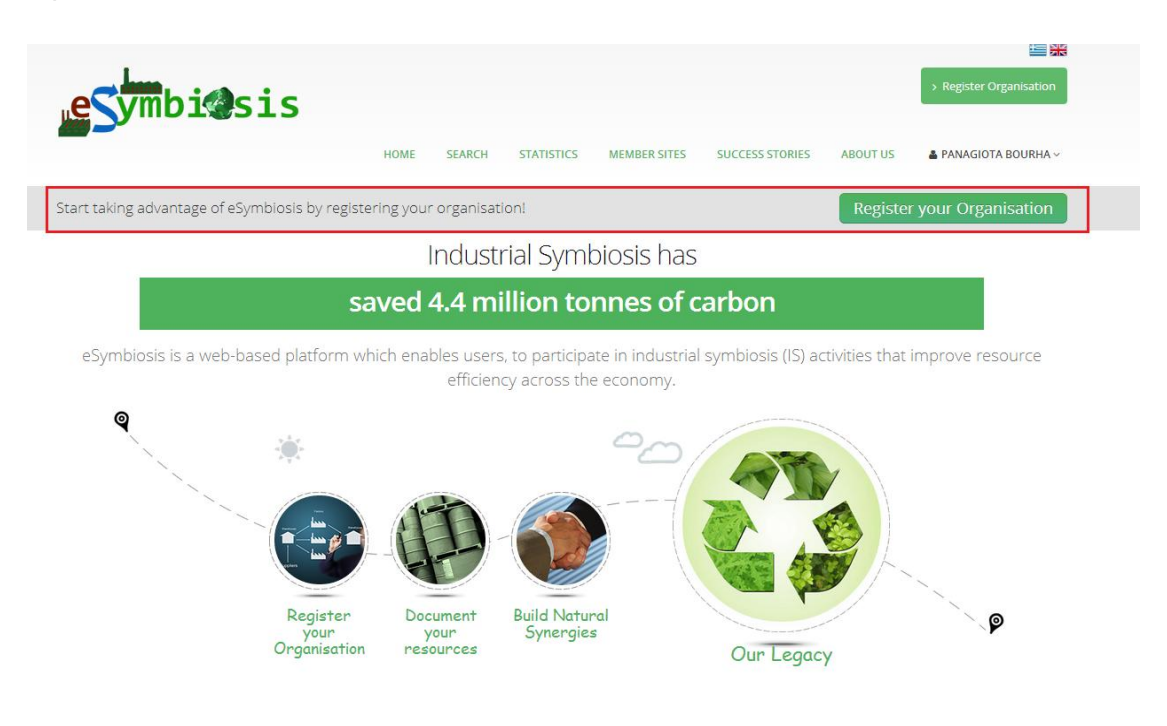

Image 7: User Guidance Message

#### SUBMISSION OF ORGANISATION DETAILS

The User of an Organisation can fill in the Organisation details, following a multi-step process, as presented in the following screenshots:

#### **Step 1: Registering an Organisation**

In the following screen, the user has to provide the basic Organisation information, such as

- the Organisation name,
- the web address,
- the size of the organisation,
- contact details.

|                                                                                             |                                 | HOME               | SEARCH | STATISTICS                                                                                                    | MEMBER SITES                                           | SUCCESS STORIES                | ABOUT US | A PANAGIOTA BOURHA ~ |  |
|---------------------------------------------------------------------------------------------|---------------------------------|--------------------|--------|----------------------------------------------------------------------------------------------------|--------------------------------------------------------|--------------------------------|----------|----------------------|--|
| gister Org                                                                                  | ganisation                      |                    |        |                                                                                                    |                                                        |                                |          |                      |  |
|                                                                                             |                                 |                    |        |                                                                                                    |                                                        |                                |          |                      |  |
| me:                                                                                         |                                 |                    |        |                                                                                                    |                                                        |                                |          |                      |  |
| mber of<br>ployees:                                                                         | [Please Select]                 |                    |        | •                                                                                                    |                                                        |                                |          |                      |  |
| bsite Url:                                                                                  |                                 |                    |        |                                                                                                    |                                                        |                                |          |                      |  |
| nover:                                                                                      | [Please Select]                 |                    |        | •                                                                                                    |                                                        |                                |          |                      |  |
| Contact Person                                                                              |                                 |                    |        |                                                                                                    |                                                        |                                |          |                      |  |
|                                                                                             |                                 |                    |        |                                                                                                    |                                                        |                                |          |                      |  |
| NO Use my<br>Title:                                                                         | details as the Contact Person o | f this Organisatio | n      | •                                                                                                    |                                                        |                                |          |                      |  |
| NO Use my<br>Title:<br>First Name:                                                          | details as the Contact Person o | f this Organisatio | n      | •                                                                                                    | Last Name:                                             | ŗ                              |          |                      |  |
| NO Use my<br>Title:<br>First Name:<br>Telephone:                                            | details as the Contact Person o | f this Organisatic | n      | <b>•</b>                                                                                                    | Last Name:<br>Fax:                                     |                                |          |                      |  |
| NO Use my<br>Title:<br>First Name:<br>Telephone:<br>Mobile:                                 | details as the Contact Person o | f this Organisatio | n      | •                                                                                                    | Last Name:<br>Føx:<br>Email:                           |                                |          |                      |  |
| NO Use my<br>Title:<br>First Name:<br>Telephone:<br>Mobile:                                 | details as the Contact Person o | f this Organisatio | n      | •                                                                                                    | Last Name:<br>Fax:<br>Email:                           |                                |          |                      |  |
| NO Use my<br>Title:<br>First Name:<br>Telephone:<br>Mobile:<br>Address:                     | details as the Contact Person o | f this Organisatic | n      | The second second seco | Last Name:<br>Fax:<br>Email:<br>PostalCode:            |                                |          |                      |  |
| NO Use my<br>Title:<br>First Name:<br>Telephone:<br>Mobile:<br>Address:<br>Number:          | details as the Contact Person o | f this Organisatio | n      |                                                                                                    | Last Name:<br>Fax:<br>Email:<br>PostalCode:<br>County: |                                |          |                      |  |
| NO Use my<br>Title:<br>First Name:<br>Telephone:<br>Mobile:<br>Address:<br>Number:<br>Town: | details as the Contact Person o | f this Organisatio | n      | •<br>                                                                                                    | Last Name:<br>Fax:<br>Email:<br>PostalCode:<br>County: | [<br>[<br>[<br>[Please Select] |          |                      |  |

Image 8: Organisation Profile Details

The user may update this information at any later point, by entering the new details and choosing Update Organisation Details.

#### **Step 2: Adding Organisation Sites**

After registering an organisation, the User can add the organisation Sites. A Site can be a production unit, a warehouse, or a branch of an organisation.

|                              | incic                                  |                       |                |              |                 | > My Organisati | on > My Invitations  |
|------------------------------|----------------------------------------|-----------------------|----------------|--------------|-----------------|-----------------|----------------------|
| e ymd                        | ) T S S T S                            |                       |                |              |                 |                 |                      |
| _                            |                                        | HOME SEARCH           | STATISTICS     | MEMBER SITES | SUCCESS STORIES | ABOUT US        | 🛔 PANAGIOTA BOURHA 🗸 |
|                              |                                        |                       |                |              |                 |                 |                      |
| our organisation<br>sources! | currently has no sites. Add            | a site today to start | sharing and re | equesting    |                 |                 | Add a Site           |
| /lv Organi <sup>,</sup>      | sation                                 |                       |                |              |                 |                 |                      |
| . <u>)</u>                   |                                        |                       |                |              |                 |                 |                      |
| Name:                        | Random                                 |                       |                |              |                 |                 |                      |
| Number of                    | 1.50.5                                 |                       |                |              |                 |                 |                      |
| employees:                   | 1-50 Employees                         |                       |                |              |                 |                 |                      |
| Website Url:                 |                                        |                       |                |              |                 |                 |                      |
| Turnover:                    | [Please Select]                        |                       | •              |              |                 |                 |                      |
|                              |                                        |                       |                |              |                 |                 |                      |
| Sites                        |                                        |                       |                |              |                 |                 |                      |
| Register a New Sit           | te                                     |                       |                |              |                 |                 |                      |
|                              | Site Name                              | Industrial Ac         | tivity         |              | Region          | Date /          | dded                 |
| No records.                  |                                        |                       |                |              |                 |                 |                      |
|                              |                                        |                       |                |              |                 |                 |                      |
| Contact Person               |                                        |                       |                |              |                 |                 |                      |
| NO Use                       | my details as the Contact Person of th | is Organisation       |                |              |                 |                 |                      |
| Title:                       | Mrs.                                   |                       | •              |              |                 |                 |                      |
|                              |                                        |                       |                |              |                 |                 |                      |
| Eirst Name-                  |                                        |                       |                | Last Name    |                 |                 |                      |

Image 9: Registered Organisation Profile

Apart from the Site details, such as name and activity sector, the user provides the geographical information of the Site. By entering the address details, the corresponding location is shown in the provided map.

| New Site                                                                                  |                                                                                                    |                         |                                                                                                    |
|-------------------------------------------------------------------------------------------|----------------------------------------------------------------------------------------------------|-------------------------|----------------------------------------------------------------------------------------------------|
| Site Info                                                                                 |                                                                                                    |                         |                                                                                                    |
| Site Name:                                                                                | Sample Site                                                                                                    |                         |                                                                                                    |
| Industrial<br>Activity:                                                                   | Growing of tobacco                                                                                                    | Select Industrial Activ | 9                                                                                                    |
| Address                                                                                   |                                                                                                    |                         |                                                                                                    |
| Search: Andr                                                                              | ea Papandreou, Marousi, Greece                                                                                                    |                         |                                                                                                    |
| ABPETE<br>Processes<br>TEATE<br>(Processes)<br>TEATE<br>(Toury State)<br>MEDONG<br>MEDONG | The Mail<br>Alberto Constant<br>The Mail<br>Alberto Constant<br>Alberto Constant<br>Alberto Constant<br>Alberto Co |                         | Attended<br>Company<br>Company<br>Co |
| Address:                                                                                  | Andrea Papandreou                                                                                                    | Postal Code:            |                                                                                                    |
| Town:                                                                                     | Marousi                                                                                                    | Area:                   | North Athens                                                                                                    |
| County:                                                                                   |                                                                                                    | Country:                | Greece                                                                                                    |
| Latitude:                                                                                 | 38,04                                                                                                    | Longitude:              | 23,79                                                                                                    |
| Telephone:                                                                                |                                                                                                    | Fax:                    |                                                                                                    |
| Website Un:                                                                               |                                                                                                    |                         |                                                                                                    |

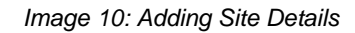

The user may access the Sites' details at any later point by clicking the corresponding menu item My Sites at the upper right of the screen.

In the "My Sites" page, the user may modify each Site's details and also view how Sites are placed geographically, on a map.

Save Cancel

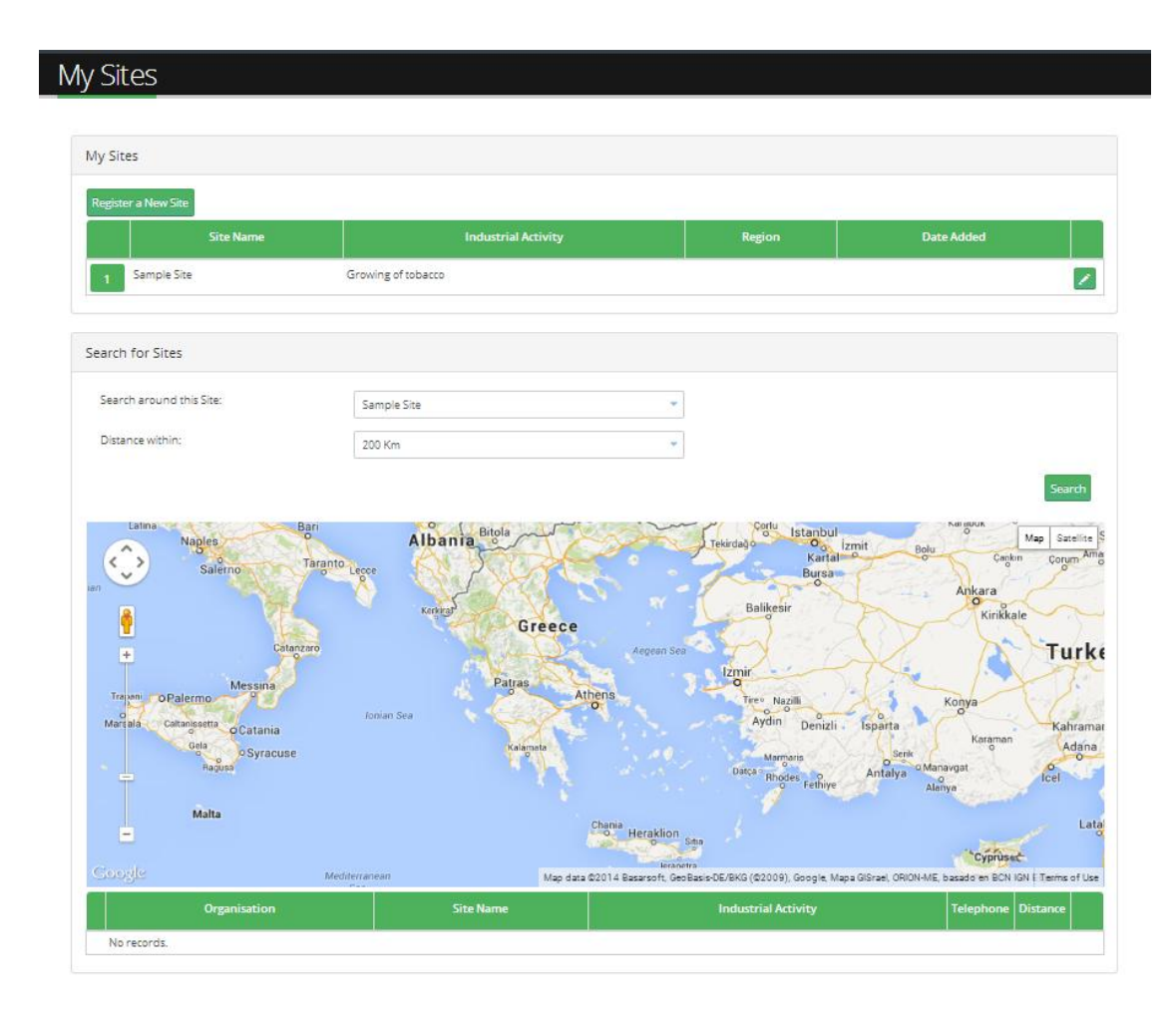

Image 11: My Sites Overview

Users may also search registered Sites from other organisations by choosing Search. The search engine displays all registered Sites on the map and a table list each Site's details including:

- Organisation
- Site Name
- Industrial Activity
- Telephone
- Distance from current user's Site.

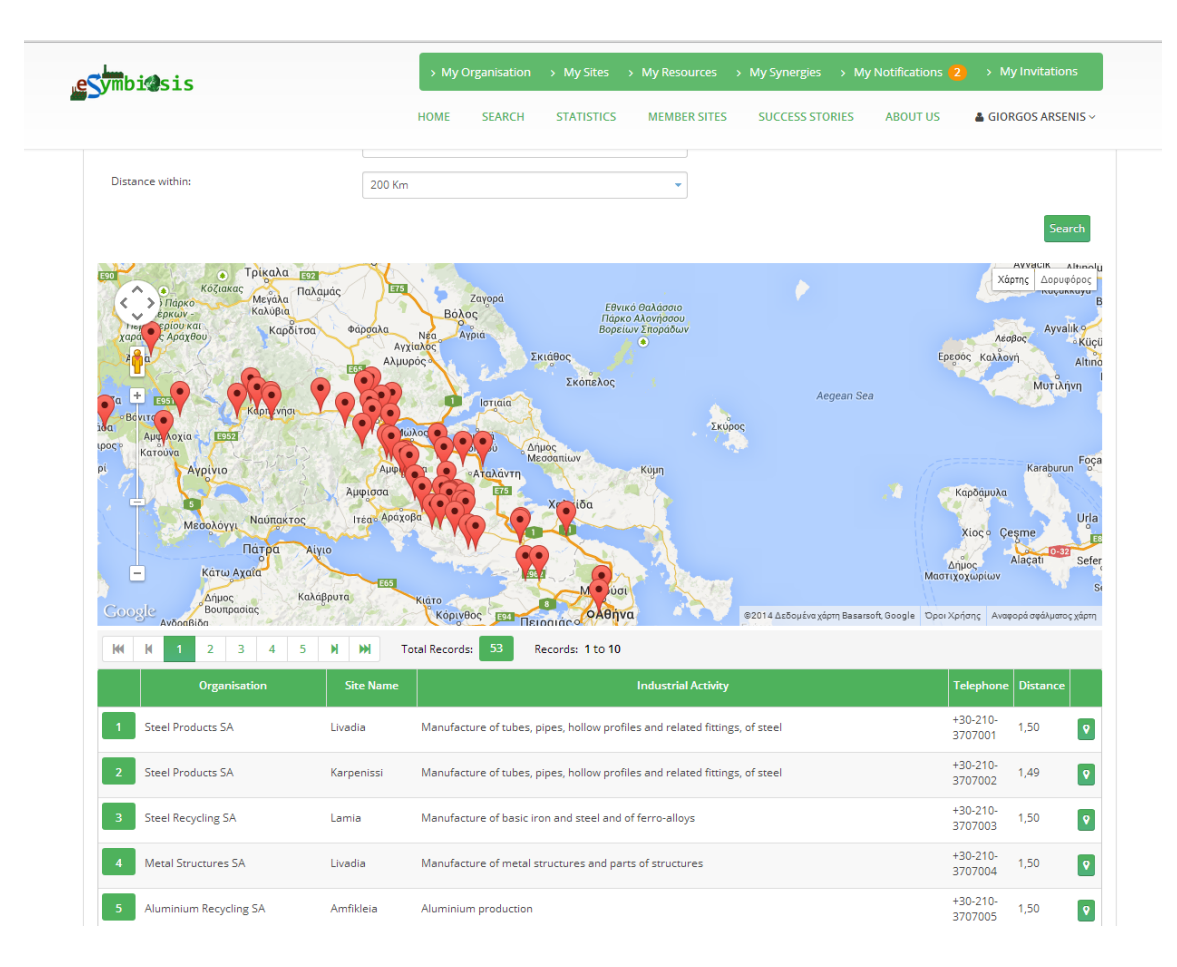

Image 12: Searching Sites

Upon saving the Site information, the user can then start registering requested Resources or Resources available to share. This action initiates the Resource Registration process for the selected Site, as explained in the following section (Step 3). And upon saving the changes, the Resources are shown in the "My Resources" page.

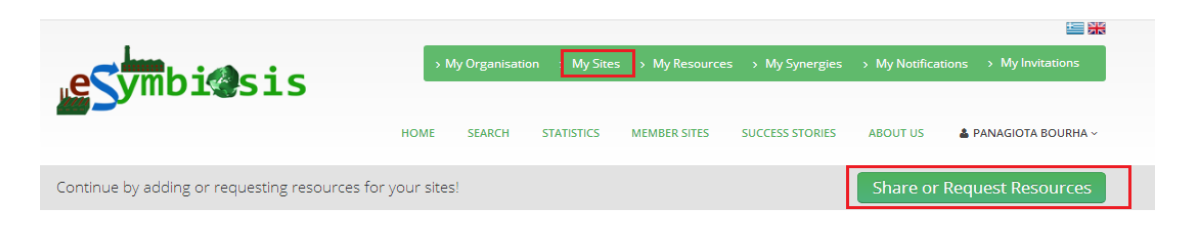

Image 13: Sharing/Requesting Resources

#### **Step 3: Adding Resources**

Once the user has registered a Site, a Resource can be added using the *Share or Request Resources* button, as mentioned previously (Image 13). Alternatively the user can add Resources by choosing Resources from the Top menu (Image 14). Both choices, take the user to the Resource registration page which allows them to follow a sequence of prompts that are designed to first classify and then add details to the Resource they would like to register, either it is shared or requested.

|                                                                                                    | > My Organisation | ı → My Sites → M    | ly Resources > My Syne | ergies > My Notific | ations (2) > My Invitations |
|----------------------------------------------------------------------------------------------------|-------------------|---------------------|------------------------|---------------------|-----------------------------|
|                                                                                                    | HOME SEARCH       | STATISTICS          | VEMBER SITES SUCCE     | SS STORIES ABO      | UT US 🔒 GIORGOS ARSENIS 🗸   |
| My Resources                                                                                                    |                   |                     |                        |                     |                             |
| Resources Select one of your sites to add a Resource: [Please Se Matchable Resources Ready and Incomplete Resource | lect]<br>es       | ×                   |                        |                     |                             |
| Site Resource Name                                                                                                 | Quantity          | Unit of Measurement | Valid From             | Valid To            | Number of Matches           |
| Lamia 💿 🔳 🟠 Mixed packaging waste                                                                                  | 250,00            | Tonnes              | 01/01/2014             | 01/01/2015          | 0                           |
| Lamia 💿 🗖 🚯 Scrap aluminium                                                                                        | 10.000,00         | Tonnes              | 01/01/2014             | 01/01/2015          | 1 🔳                         |
|                                                                                                    |                   |                     |                        |                     |                             |

Image 14: Resources Page

During the Resource registration process, the Organisation user can specify if the Organisation's Site is:

- 1. Offering a Resource
- 2. Having a Technology, or
- 3. Wanting a Resource

Image 15: Resource Registration

Selecting each option will change the right-hand pane, which allows the user to continue the registration process and add details about the Resource Type the Site can supply or requests.

By selecting the *Back* button on the top, the user will return to the previous view.

For example, in the case of registering a Resource to supply, clicking on the "Type of Resource you can Supply" takes the user to a new page where he/she can choose from the different types of Resources, using the collapsible list on the left.

| Role                                                                                                    |        |                                                                                                    |                                      |                                            | Back   |
|----------------------------------------------------------------------------------------------------|--------|----------------------------------------------------------------------------------------------------|--------------------------------------|--------------------------------------------|--------|
| Type of Resource you can Supply                                                                                                    |        |                                                                                                    |                                      |                                            |        |
| an't find what you're looking for?                                                                                                    | Search |                                                                                                    |                                      |                                            |        |
| <ul> <li>Classify Resource by Characteristic</li> <li>Biodegradable Resource</li> <li>Combustible Materials</li> <li>Classify Resource by Source (based on EWC)</li> <li>By EWC Code</li> <li>By Ingredients</li> <li>Animal and Mixed Food Waste</li> <li>Animal Faeces And Manure</li> <li>Paper Waste</li> <li>Vegetal Waste</li> <li>Classify Resource by Type</li> <li>Energy</li> <li>Materials by Type</li> </ul> | Î      | Resource Name<br>Quantity Produced<br>Unit of Measurement<br>Valid From<br>Valid To<br>Physical Form<br>Is Your Resource Hazardous?<br>supplying more information may improv | *<br>*<br>*<br>*<br>*<br>*<br>*<br>* | (choose)<br>(choose)<br>(choose)<br>Yes No | ▼<br>▼ |
| Products                                                                                                    |        |                                                                                                    |                                      |                                            |        |

# Register a Resource

Image 16: Resource Classification Details

The user has the option of searching this list using the search box above – in this example the word "Iron" shows 10 entries and the highlighted numbers show where these can be located.

| Role: I have a resource to offer                                                                                                    | Back          |
|----------------------------------------------------------------------------------------------------|---------------|
| Type of Resource you can Supply                                                                                                    |               |
| Can't find what you're looking for? Iron results: 🚺 🧕                                                                                                    | lear Search   |
| <ul> <li>Classify Resource by Characteristic</li> <li>Classify Resource by Source (based on EWC)</li> <li>Classify Resource by Type 10</li> <li>Energy</li> <li>Materials by Type 10</li> <li>Ceramics</li> <li>Chemicals 2</li> <li>Composites</li> <li>Metal Material 3</li> <li>Ferrous Metal Alloys 3</li> <li>Nonferrous Metals and Alloys</li> <li>Minerals</li> <li>Organic Materials &amp; Biomass</li> <li>Plastics</li> </ul> | Resource Name |
| Save & Return     Cancel     Save & Continue                                                                                                    |               |

Image 17: Searching Resource Type

After selecting the Resource type, the user adds the properties of the Resource to the right of the classification list (Image 17) such as quantity and physical form (solid, liquid, etc.); red asterisks represent those fields that are required to be filled in before the registration can be approved.

Finally the user can choose to save his/her entries and continue adding more Resources using the "Save & Continue" button, discard unsaved responses using the "Cancel" button, or both save and return to the Site overview page using the "Save & Return" button.

### **SEARCHING FOR RESOURCE MATCHES**

The Resources page presents a list of all the Organisation's Resources per Site, classified in categories:

- 1. Matchable Resources (Those Resources for which a potential match has been found).
- 2. Ready and Incomplete Resources (Resources with incomplete Information or Resources for which a search match hasn't been performed).
- 3. Resources in Synergies (Resources that have already resulted in synergy).
- 4.

| HOME       SEARCH       STATISTICS       MEMBER SITES       SUCCESS STORIES       ABOUT US       KRITON TOUSSAS         Resources         Select one of your sites to add a Resource:       [Please Select]       •         Matchable Resources       Resources in Symergies         Meddy and Incomplete Resources in Symergies         Site       Resource Name       Quantity       Unit of Measurement       Veid from       Valid To         Listis <td< th=""><th></th><th></th><th>&gt; My Organisation &gt; My</th><th>y Sites &gt; My Resources &gt;</th><th>My Synergies &gt; My Notifications <mark>5</mark></th><th>&gt; My Invitations</th></td<>                                                                                                    |                          |                                   | > My Organisation > My | y Sites > My Resources > | My Synergies > My Notifications <mark>5</mark> | > My Invitations |
|----------------------------------------------------------------------------------------------------|--------------------------|-----------------------------------|------------------------|--------------------------|------------------------------------------------|------------------|
| Resources         Select one of your sites to add a Resource:       [Plesse Select]         Matchable Resources       Resources in Synergies         Site       Resource Name       Quantity       Unit of Measurement       Valid From       Valid To         Voolda       Q       Amme       Quantity       Unit of Measurement       Valid From       Valid To         Voolda       Q       Amme       Quantity       Unit of Measurement       Valid From       Valid To         Voolda       Q       Amme       Quantity       Unit of Measurement       Valid From       Valid To         Voolda       Q       Amme       Quantity       Unit of Measurement       Valid From       Valid To         Voolda       Q       Amme       Quantity       Unit of Measurement       Valid From       Valid To         Voolda       Q       Amme       Quantity       Unit of Measurement       Valid From       Valid To         Voolda       Q       Amme       Quantity       Unit of Measurement       Valid From       Valid From       Valid To         Voolda       Q       Amme       Quantity       Unit of Measurement       Valid From       Valid From       Valid From       Valid From       Valid From </th <th></th> <th>I</th> <th>IOME SEARCH ST/</th> <th>ATISTICS MEMBER SITES</th> <th>SUCCESS STORIES ABOUT US</th> <th>KRITON TOUSSAS ~</th>                                                                                                    |                          | I                                 | IOME SEARCH ST/        | ATISTICS MEMBER SITES    | SUCCESS STORIES ABOUT US                       | KRITON TOUSSAS ~ |
| Select one of your sites to add a Resource:       [Please Select]         Matchable Resource:       Ready and Incomplete Resources:       Resources in Synergies         Site       Ready and Incomplete Resource:       Resources in Synergies         Site       Resource Name       Quantity       Unit of Measurement       Valid from       Valid To         Site       Resource Name       Quantity       Unit of Measurement       Valid from       Valid To         Site       Resource Name       Quantity       Unit of Measurement       Valid from       Valid To         Site       Resource Name       Quantity       Unit of Measurement       Valid from       Valid To         Site       Resource Name       Quantity       Unit of Measurement       Valid from       Valid To         Site       Resource Name       Quantity       Unit of Measurement       Valid from       Valid To         Site       Resource Name       Quantity       Unit of Measurement       Valid from       Valid To         Site       Resource Name       Quantity       Unit of Measurement       Valid from       Valid To         Site       Lorry tyre       10.00       kg       04/06/2014       30/06/2014       30/06/2014         Site       Outo       Outo </td <td>Resources</td> <td></td> <td></td> <td></td> <td></td> <td></td>                                                                                                    | Resources                |                                   |                        |                          |                                                |                  |
| Matchable Resources         Ready and Incomplete Resources         Resources in Synergies           Site         Resource Name         Quantity         Unit of Measurement         Valid From         Volid To           [Vidil • • • • • • • • • • • • • • • • • • •                                                                                                    | Select one of your sites | to add a Resource: [Please Select | 3                      | •                        |                                                |                  |
| Site Valid From Valid From Valid From   Livadia Image: Site Strape 25.00 Tonnes 01/01/2014 01/01/2015   Livadia Image: Site Strape 0.00 Site Site Strape 0.00 Site Site Strape   Livadia Image: Site Strape 0.00 Site Site Site Strape 0.00 Site Site Site Strape   Livadia Image: Site Site Strape 0.00 Site Site Site Site Site Site Site Site                                                                                                    | Matchable Resources      | Ready and Incomplete Resources    | Resources in Synergies |                          |                                                |                  |
| Livadia <ul> <li>Mixed plastic scrap             <li>25.00</li> <li>Tonnes             <li>01/01/2014</li> <li>01/01/2015</li> </li></li></ul> Livadia <ul> <li>Image: Control and the strate scrap</li> <li>0.00</li> <li>Image: Control and the strate scrap</li> <li>0.00</li> <li>Image: Control and the strate scrap</li> <li>0.00</li> <li>Image: Control and the strate scrap</li> <li>0.00</li> <li>Image: Control and the strate scrap</li> <li>0.00</li> <li>Image: Control and the strate scrap</li> <li>0.00</li> <li>Image: Control and the scrape</li> <li>Image: Control and the scrape</li></ul> | Site                     | Resource Name                     | Quantity               | Unit of Measureme        | nt Valid From                                  | Valid To         |
| Livadia <ul> <li>Lorry tyre</li> <li>Lorry tyre</li> <li>Lory tyre</li> <li>Lory tyre</li></ul>                                                                                                    | Livadia 💌 🖍              | Mixed plastic scrap               | 25.00                  | Tonnes                   | 01/01/2014                                     | 01/01/2015       |
| Luxadia <ul> <li>Lury tyre</li> <li>10.00</li> <li>4</li> <li>04/06/2014</li> <li>30/06/2014</li> </ul> Luxadia <ul> <li>10.00</li> <li>10.00</li></ul>                                                                                                    | Livadia 💿 🖍              |                                   | 0.00                   |                          |                                                |                  |
| Luadia       2       0.00         Luadia       2       0.00         Karpenisi       2       0.00         Karpenisi       2       0.00         Karpenisi       2       0.00         Karpenisi       2       0.00         Karpenisi       2       0.00         Karpenisi       2       0.00         Karpenisi       2       0.00         Karpenisi       2       0.00         Karpenisi       2       0.00         Karpenisi       2       0.00         Karpenisi       2       0.00         Karpenisi       2       0.00         Karpenisi       2       0.00         Karpenisi       2       0.00                                                                                                    | Livadia                  | Lorry tyre                        | 10.00                  | kg                       | 04/06/2014                                     | 30/06/2014       |
| Luadia <ul> <li></li></ul>                                                                                                    | Livadia 💌 🖍              |                                   | 0.00                   |                          |                                                |                  |
| Karpenial <ul> <li>Ampenial</li> <li>Ampenial</li> <li>Ampenial<!--</td--><td>Livadia 💿 🖍</td><td></td><td>0.00</td><td></td><td></td><td></td></li></ul>                                                                                                    | Livadia 💿 🖍              |                                   | 0.00                   |                          |                                                |                  |
| Karpenis <ul> <li>Arpenis</li> <li>A</li> <li>A</li> <li></li></ul>                                                                                                    | Karpenisi 💿 🖍            |                                   | 0.00                   |                          |                                                |                  |
| Karpenisi <ul> <li></li></ul>                                                                                                    | Karpenisi 💌 🖍            |                                   | 0.00                   |                          |                                                |                  |
| Karpenisi <ul> <li>Ampenisi</li> <li>Ampenisi</li> <li>Ampenisi<!--</td--><td>Karpenisi 💿 🖍</td><td></td><td>0.00</td><td></td><td></td><td></td></li></ul>                                                                                                    | Karpenisi 💿 🖍            |                                   | 0.00                   |                          |                                                |                  |
| Karpenial <ul> <li></li></ul>                                                                                                    | Karpenisi 💿 🖍            | •                                 |                        |                          |                                                |                  |
| Karpenisi           0.00            Karpenisi             0.00            Karpenisi             0.00            Karpenisi             0.00            Karpenisi             0.00            Karpenisi             0.00                                                                                                    | Karpenisi 🖉 🖍            |                                   | 0.00                   |                          |                                                |                  |
| Karpenisi           0.00            Karpenisi             0.00            Karpenisi             0.00                                                                                                    | Karpenisi 💿 🖍            |                                   | 0.00                   |                          |                                                |                  |
| Karpenisi                0.00            Karpenisi              2               0.00                                                                                                    | Karpenisi 💿 🖍            |                                   | 0.00                   |                          |                                                |                  |
| Karpenisi 💿 🖍 0.00                                                                                                    | Karpenisi 💿 🖍            |                                   | 0.00                   |                          |                                                |                  |
|                                                                                                    | Karpenisi 💿 🖍            |                                   | 0.00                   |                          |                                                |                  |

Image 18: Resources Page – Resource Categories

The User can view or edit the details of a registered Resource or withdraw it, if it is no longer available, using the buttons next to the Resource name.

I have a resource to offer : 15 01 06 mixed packaging

| Site: Lamia                       |                       |
|-----------------------------------|-----------------------|
| Details:                          |                       |
| Name                              | Mixed packaging waste |
| Quantity                          | 250,00                |
| Unit of measure                   | Tonnes                |
| Valid From                        | 01/01/2014            |
| Valid to                          | 01/01/2015            |
| ls this information confidential? | NO                    |
| Physical Form                     | Solid                 |
| Is Your Resource Hazardous?       | NO                    |

Image 19: Viewing Resource Details

In order to initiate a search for potential synergy matches with other available Resources, the user has to click on the Search button, in the Resource details, as shown below.

| Resources                                                                        |                 |          |                     |            |            |
|----------------------------------------------------------------------------------|-----------------|----------|---------------------|------------|------------|
| Resources                                                                        |                 |          |                     |            |            |
| Select one of your sites to add a<br>Resource:<br>Ready and Incomplete Resources | [Please Select] |          | •                   |            |            |
| Site                                                                             | Resource Name   | Quantity | Unit of Measurement | Valid From | Valid To   |
| Sample Site 💿 🖍                                                                  |                 | 0,00     |                     |            |            |
| Search for matches                                                               | Tabacco         | 1,00     | Tonnes              | 16/06/2014 | 01/08/2014 |
|                                                                                  |                 |          |                     |            |            |
|                                                                                  |                 |          |                     |            |            |

Image 20: Searching for Resource Matches

When this action is selected, the mechanism retrieves matching Resources for potential Synergies.

## **RESOURCE MATCHES**

For a selected Site, the user can see the retrieved matches for each of the Site's available Resources, by clicking the View List of Matches button from each row of the Resources table.

For example, the following screen shows that for each of the Site Resources, there are multiple (four) potential Resource matches.

| ase Select]         | •                                                              |                                                                                            |                                                                                                    |                                                                                                    |
|---------------------|----------------------------------------------------------------|--------------------------------------------------------------------------------------------|----------------------------------------------------------------------------------------------------|----------------------------------------------------------------------------------------------------|
|                     |                                                                |                                                                                            |                                                                                                    |                                                                                                    |
| mplete Resources    |                                                                |                                                                                            |                                                                                                    |                                                                                                    |
|                     |                                                                |                                                                                            |                                                                                                    |                                                                                                    |
| ource Name Quantity | Unit of Measurement                                            | Valid From                                                                                 | Valid To                                                                                                    | Number of Matches<br>View Matches                                                                                |
| Tabacco 1,00        | Tonnes                                                         | 16/06/2014                                                                                 | 01/08/2014                                                                                                    | 4 🔳                                                                                                    |
|                     |                                                                |                                                                                            |                                                                                                    |                                                                                                    |
|                     |                                                                |                                                                                            |                                                                                                    |                                                                                                    |
|                     | ase Select] omplete Resources ource Name Quantity Tabacco 1,00 | ase Select]  mplete Resources  ource Name Quantity Unit of Measurement Tabacco 1,00 Tonnes | ase Select]  mplete Resources  Multiplete Resources  Multiplete Re | ase Select]  mplete Resources  Unit of Measurement Valid From Valid To Tabacco 1,00 Tonnes 16/06/2014 01/08/2014 |

Image 21: Matchable Resources

By clicking *View*, the user can view the details for the retrieved matches of the selected Site Resource. If a Resource match seems compatible, the Organisation user can select the *Create Synergy action* with the specific Resource match.

| > My Organisation > M | ly Sites > My Resou | rces > My Synergies                   | > My Notificati                                          | ions > My Invitations                                                                                                    |
|-----------------------|---------------------|---------------------------------------|----------------------------------------------------------|----------------------------------------------------------------------------------------------------|
|                       |                     |                                       |                                                          |                                                                                                    |
| EARCH STATISTICS      | MEMBER SITES        | SUCCESS STORIES                       | ABOUT US                                                 | 🌡 PANAGIOTA BOURHA ~                                                                                                    |
| <b>.</b>              | My Organisation > M | My Organisation > My Sites > My Resou | My Organisation > My Sites > My Resources > My Synergies | My Organisation > My Sites > My Resources > My Synergies > My Notificati<br>ARCH STATISTICS MEMBER SITES SUCCESS STORIES ABOUT US |

# Resource Matches

| Resource        |                               |  |
|-----------------|-------------------------------|--|
| Туре            | 02 01 03 - Plant-tissue waste |  |
| Name            | Tabacco                       |  |
| Quantity        | 1,00                          |  |
| Unit of measure | Tonnes                        |  |
| Valid From      | 16/06/2014                    |  |
| Valid to        | 01/08/2014                    |  |
|                 |                               |  |

| Resource Matches |                          |                  |           |   |                    |           |                    |               |            |
|------------------|--------------------------|------------------|-----------|---|--------------------|-----------|--------------------|---------------|------------|
|                  | Organisation             | Resource         | Relevance |   | Name               | Quantity  | Unit of<br>measure | Valid<br>From | Valid to   |
| Create Synergy   | Oil Refining SA          | Olive Husk       | 40%       | ۵ | Olive<br>pulp      | 1.000,00  | Tonnes             | 01/01/2014    | 01/01/2015 |
| Create Synergy 👁 | New Heat and Power<br>SA | Potato           | 40%       | ۵ | starchy<br>biomass | 20.000,00 | Tonnes             | 01/05/2014    | 30/11/2014 |
| Create Synergy 👁 | Green Paint SA           | Starch           | 36%       | ۵ | Starch             | 500,00    | Tonnes             | 01/01/2014    | 01/01/2015 |
| Create Synergy 👁 | Oil Refining SA          | Mixed Food Waste | 33%       | ۵ | Used<br>food oil   | 25.000,00 | Tonnes             | 01/01/2014    | 01/01/2015 |
|                  |                          |                  |           |   |                    |           |                    |               |            |

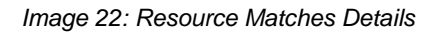

This action creates a new Synergy and the corresponding Synergy form is shown to the user, as explained in more detail in the following section.

#### SYNERGY LIFECYCLE

In the Synergy form, the two participating Organisations can:

- View details about the other participant
- View details about the Resource match, the properties of the Resources, etc.
- Submit their agreement to proceed to the next step of the Synergy lifecycle.
- Block the Synergy process for a specified reason, so that the IS Practitioner will have to be involved to resolve the issue and unblock the Synergy.
- Submit comments for the other participating Organisation.

|                                                                                                    |            |                                             | → My                            | Organisation  | > My Sites      | > My Resources                                                                                                    | > My Synergies        | > My Notifications                             | My Invitation:   |
|----------------------------------------------------------------------------------------------------|------------|---------------------------------------------|---------------------------------|---------------|-----------------|----------------------------------------------------------------------------------------------------|-----------------------|------------------------------------------------|------------------|
|                                                                                                    | NS272      |                                             |                                 |               |                 |                                                                                                    |                       |                                                |                  |
|                                                                                                    |            |                                             | HOME                            | SEARCH        | STATISTICS      | MEMBER SITES                                                                                                    | SUCCESS STORIES       | ABOUT US                                       | PANAGIOTA BOURH  |
| art a new S                                                                                                    | Synergy    |                                             |                                 |               |                 |                                                                                                    |                       |                                                |                  |
|                                                                                                    |            |                                             |                                 |               |                 |                                                                                                    |                       |                                                |                  |
| Step 1: Idea                                                                                                    |            | Step 2: Dis                                 | cussion                         |               | Step 3: Negoti  | ation                                                                                                    | Step 4: Implementa    | ation                                          | Step 5: Complete |
|                                                                                                    |            |                                             |                                 |               |                 |                                                                                                    |                       |                                                |                  |
|                                                                                                    |            |                                             | Suggest to                      | the participa | nt organisation | to move this syner                                                                                                    | gy forward.           |                                                |                  |
|                                                                                                    |            |                                             |                                 |               |                 |                                                                                                    |                       |                                                |                  |
|                                                                                                    |            |                                             |                                 |               |                 |                                                                                                    |                       |                                                |                  |
|                                                                                                    |            |                                             |                                 |               |                 |                                                                                                    |                       |                                                |                  |
| roposed stage                                                                                                    | Discussion |                                             |                                 |               | •               | Submit Request                                                                                                    |                       |                                                |                  |
| roposed stage                                                                                                    | Discussion |                                             |                                 |               | •               | Submit Request                                                                                                    |                       |                                                |                  |
| roposed stage                                                                                                    | Discussion |                                             |                                 |               | •               | iubmit Request                                                                                                    |                       |                                                |                  |
| roposed stage                                                                                                    | Discussion |                                             |                                 |               | 2               | Submit Request                                                                                                    |                       |                                                |                  |
| roposed stage<br>Cancel this Synergy                                                                                                    | Discussion |                                             |                                 |               | 2               | Submit Request                                                                                                    |                       |                                                |                  |
| roposed stage<br>Cancel this Synerg)                                                                                                    | Discussion |                                             |                                 |               | •               | Submit Request                                                                                                    |                       |                                                |                  |
| roposed stage<br>Cancel this Synergy<br>My Resource                                                                                                    | Discussion |                                             |                                 |               |                 | iubmit Request                                                                                                    | ie.                   |                                                |                  |
| roposed stage<br>Cancel this Synergy<br>/ly Resource                                                                                                    | Discussion | Plant-tissue                                | waste                           |               |                 | Submit Request                                                                                                    | ie<br>a : Olivia Husk |                                                | Relevance: 30 50 |
| roposed stage<br>Cancel this Synergy<br>Ay Resource<br>I have a resource t                                                                                                    | Discussion | Plant-tissue                                | waste                           |               |                 | Submit Request<br>Matched Resource                                                                                                    | e<br>e : Olive Husk   |                                                | Relevance: 30,50 |
| roposed stage<br>Cancel this Synergy<br>Ay Resource<br>I have a resource t<br>Site: Sample Site                                                                                                    | Discussion | Plant-tissue                                | waste                           |               |                 | Matched Resource                                                                                                    | e<br>e : Olive Husk   |                                                | Relevance: 30,50 |
| roposed stage<br>Cancel this Synergy<br>/ly Resource<br>I have a resource t<br>Site: Sample Site<br>Details:                                                                                                    | Discussion | Plant-tissue                                | waste                           |               |                 | Matched Resource<br>I want a Resource<br>Site: Amfikeia<br>Details:                                                                    | te<br>e : Olive Husk  |                                                | Relevance: 30,50 |
| roposed stage<br>Cancel this Synergy<br>Ay Resource<br>I have a resource to<br>Site: Sample Site<br>Details:<br>Name                                                                                                    | Discussion | Plant-tissue                                | waste                           |               |                 | Matched Resource                                                                                                    | te<br>e : Olive Husk  | Olive pulp                                     | Relevance: 30.50 |
| roposed stage<br>Cancel this Synergy<br>Ay Resource<br>I have a resource t<br>Site: Sample Site<br>Details:<br>Name<br>Quantity                                                                                                    | Discussion | Plant-tissue<br>Tab.                        | waste                           |               |                 | Matched Resource<br>I want a Resource<br>Site: Amfikela<br>Detalla:<br>Name<br>Quantity                                                | e<br>e : Olive Husk   | Olive pulp<br>1.000,00                         | Relevance: 30,50 |
| roposed stage<br>Cancel this Synergy<br>Ay Resource<br>I have a resource t<br>Site: Sample Site<br>Details:<br>Name<br>Quantity<br>Unit of measure                                                                                                    | Discussion | Plant-tissue<br>Tab.<br>1.00<br>Ton         | waste                           |               |                 | Matched Resource<br>I want a Resource<br>Site: Amfikela<br>Details:<br>Name<br>Quantity<br>Unit of measure                             | e<br>e : Olive Husk   | Olive pulp<br>1.000,00<br>Tonnes               | Relevance: 30,50 |
| roposed stage<br>Cancel this Synergy<br>My Resource<br>I have a resource t<br>Site: Sample Site<br>Details:<br>Name<br>Quantity<br>Unit of measure<br>Vaild From                                                                                                    | Discussion | Plant-tissue<br>Taba<br>1,00<br>Tani        | waste<br>acco<br>nes            |               |                 | Matched Resource<br>I want a Resource<br>Site: Amfildela<br>Detalla:<br>Name<br>Quantity<br>Unit of measure<br>Valid From              | e : Olive Husk        | Olive pulp<br>1.000,00<br>Tonnes<br>01/01/2014 | Relevance: 30,50 |
| Annual stage stage | Discussion | Plant-tissue<br>Tab.<br>1,00<br>Ton<br>16/0 | waste<br>acco<br>nes<br>16/2014 |               |                 | Matched Resource<br>I want a Resource<br>Site: Amfidela<br>Detalla:<br>Name<br>Quantity<br>Unit of measure<br>Valid From<br>Valid Iron | :e<br>e : Olive Husk  | Olive pulp<br>1.000,00<br>Tonnes<br>01/01/2014 | Relevance: 30,50 |

Image 23: Staring a New Synergy (1)

| Participant Organisation: O | Dil Refining SA |          |                                      |                    |                |
|-----------------------------|-----------------|----------|--------------------------------------|--------------------|----------------|
| Nagles<br>Salerno           | Albania         |          | Tekirdağo O<br>Kart<br>Burs          | izmit Bolu Carik   | m Con Map Sate |
| E 7/                        | Керкар          | Greece   | Balikesir                            | Ankara<br>Kirikka  | le             |
| Catan                       | zaro            | Patras   | rgean Sea                            | $\rightarrow$      | Turkey         |
| sala Cattanissetta oCatania | Ionian Sea      | Athens   | Tire® Nazilli<br>Aydin Deniz         | li . Isparta       | Kahramanmar    |
| Ragues O Syracuse           |                 | Kalamata | Marmanis<br>Datça Rhodes o<br>Fethiy | Antalya O Manavgat | Adana          |

|                                           |                 | Map data ©2014 Basarsoft, GeoBasis-DE/Bk | G (©2009), Google, Mapa GISrael, ORION-ME, basado en BCN IGN Es | paña Terms o |
|-------------------------------------------|-----------------|------------------------------------------|-----------------------------------------------------------------|--------------|
| ddress:                                   | Ofitias         | Postal Code:                             | 350 02                                                          |              |
| own:                                      |                 | Area:                                    | Phthiotis                                                       |              |
| ounty:                                    | Sterea Ellada   | Country:                                 | Greece                                                          |              |
|                                           |                 |                                          |                                                                 |              |
| elephone:                                 | +30-210-3707018 | Fax:                                     |                                                                 |              |
|                                           |                 |                                          |                                                                 |              |
| ebsite Url:                               |                 |                                          |                                                                 |              |
| ebsite Uri:                               |                 |                                          |                                                                 |              |
| ebsite Un:<br>cussion                     |                 |                                          |                                                                 |              |
| ussion<br>Submit a new co                 | mment:          |                                          |                                                                 |              |
| ebsite Url:<br>:ussion<br>Submit a new co | mment           |                                          |                                                                 |              |
| ebsite Url:<br>cussion<br>Submit a new co | mment:          |                                          |                                                                 | bmit commen  |

Image 24: Staring a New Synergy (2)

The Synergy lifecycle has the following steps, as indicated in the corresponding screen:

- 1. Discussion
- 2. Negotiation
- 3. Implementation
- 4. Completion

To progress from one step to the next, both Organisations have to agree that they are ready to proceed, by selecting the corresponding drop-down list (i.e. *Implementation*) and clicking *Submit Request*.

eSymbiosis, 4.1 Capacity Building – Set of Comments for Improvement

| ynergy         |                |                   |                                    |                        |                  |
|----------------|----------------|-------------------|------------------------------------|------------------------|------------------|
| Step 1- I de   |                | Step 2 Discussion | Step 2: Negotiation                | Step 4: Implementation | Step 5: Complete |
| Step Inde      | -              |                   | Step 5. Hegodatori                 |                        | Step 5. complete |
|                |                | Suggest to the p  | articipant organisation to move th | nis synergy forward.   |                  |
| Proposed stage | Implementation |                   | Submit Requ                        | est                    |                  |
|                | Complete       |                   |                                    |                        |                  |

Image 25: Moving Synergy Forward

Then a notification is sent to the other Organisation user, in order to review the Synergy and maybe agree to the continuation of the process. When this agreement is mutual, the Synergy progresses to the next step and a notification is sent to both parties. A notification is also sent to participants when the Synergy has been updated or blocked.

|      | A 1   | a          |  |
|------|-------|------------|--|
| N/N/ | Notit | ications   |  |
|      | 1 Och | icución is |  |

| M         I         2         M         M | Total Records: 29 Records: 1 to 20                              |             |
|-------------------------------------------|-----------------------------------------------------------------|-------------|
| 1 16/06/2014 14:35                        | Steel Products SA requested to move your synergy forward.       | ଡ଼ଡ଼⊠ୣୣୖ୶୲୲ |
| 2 16/06/2014 14:35                        | Steel Products SA created a synergy with one of your resources. |             |
| 3 16/06/2014 11:09                        | Organisation Steel Products SA Cancelled the Synergy.           | €●⊠∎∎       |
| 4 16/06/2014 10:23                        | Steel Products SA created a synergy with one of your resources. | €●⊠∎∎       |
| 5 20/05/2014 08:06                        | Plastic Pipes SA requested to move your synergy forward.        | €●⊠■∎       |
| <b>6</b> 20/05/2014 08:06 <b>⊠</b>        | Plastic Pipes SA denied your request to advance your synergy.   |             |
| 20/05/2014 08:06                          | Plastic Pipes SA requested to move your synergy forward.        |             |

#### Image 26: Notifications

An example of the notification is shown below when choosing "View Message":

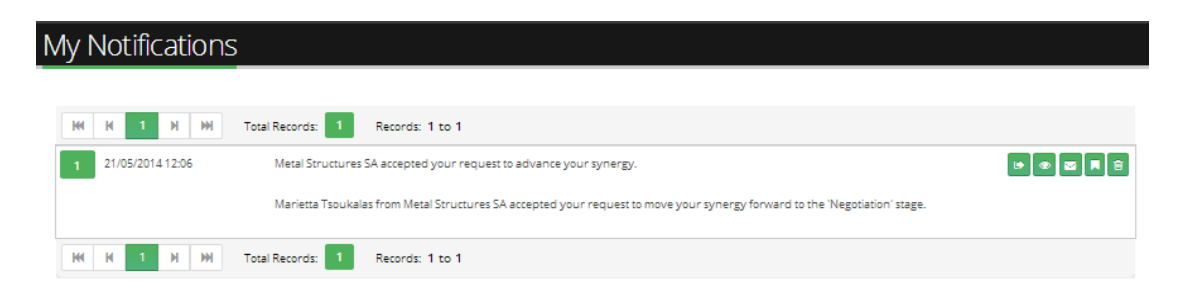

Image 27: Notification Message

When clicking on the "View the Related Synergy" button the user is transferred to the synergy page where he/she can "Accept" or "Deny" the request.

| <b>Vmbi@s</b>                                                                                                    | is                                       | ⇒ Му О                                  | rganisation   | > My Sites  | > My Resources                                                                                                | <ul> <li>My Synergies</li> </ul> | > My Notifi | cations 21                                 | > My Invitations  |
|----------------------------------------------------------------------------------------------------|------------------------------------------|-----------------------------------------|---------------|-------------|----------------------------------------------------------------------------------------------------|----------------------------------|-------------|--------------------------------------------|-------------------|
|                                                                                                    |                                          | HOME                                    | SEARCH        | STATISTICS  | MEMBER SITES                                                                                                  | SUCCESS STO                      | DRIES ABC   | OUT US                                     | 🛎 MARILENA TZAVEI |
| ergy                                                                                                    |                                          |                                         |               |             |                                                                                                    |                                  |             |                                            |                   |
| Step 1: Idea                                                                                                    | Step 2: Discu                            | ission                                  |               | Step 3: Neg | otiation                                                                                                    | Step 4: Imple                    | mentation   |                                            | Step 5: Complete  |
| 0110/10/2014 2                                                                                                    | .55.47 FW, Steel Frouuct                 | is SA Sugge                             | sted that you | ,           |                                                                                                    |                                  |             |                                            |                   |
| 01 07 10/2014 2                                                                                                    | .55.47 FM, Steel Fround                  | 13 JA 30656                             | sted that you | Accept      | Deny                                                                                                    |                                  |             |                                            |                   |
| 0110/10/2014 2                                                                                                    | .55.47 FM, Steer Frouder                 | 13 3A 30666                             | sted that you | Accept      | Deny                                                                                                    |                                  |             |                                            |                   |
| v Resource                                                                                                    |                                          | 371 2625                                | sted that you | Accept      | Deny<br>Matched Resou                                                                                         | irce                             |             |                                            |                   |
| y Resource<br>want a Resource : Rubber Tyr                                                                                   | 123,47 PM, Steel Produce                 | 334.36226                               | sted that you | Accept      | Deny<br>Matched Resou<br>Thave a resour                                                                       | Irce<br>ce to offer : Rubbe      | er Tyres    |                                            | Relevance: 75.05  |
| y Resource<br>want a Resource : Rubber Tyr                                                                                   | res                                      | 3 34 36256                              | sted that you | Accept      | Deny<br>Matched Resou<br>I have a resour<br>Site: Livadia                                                     | irce<br>ce to offer : Rubbe      | er Tyres    |                                            | Relevance: 75.05  |
| y Resource<br>want a Resource : Rubber Tyr<br>ite: Livadia<br>Details:                                                       | res                                      | אין אין אין אין אין אין אין אין אין אין | sted that you | Accept      | Deny<br>Matched Resou<br>I have a resour<br>Site: Livadia<br>Details:                                         | rrce<br>ce to offer : Rubbe      | er Tyres    |                                            | Relevance: 75.05  |
| y Resource<br>want a Resource : Rubber Tyr<br>jite: Livadia<br>Details:<br>Name                                              | res<br>test-rap                          | hael                                    | steo that you | Accept      | Deny<br>Matched Resour<br>I have a resour<br>Site: Livadia<br>Details:<br>Name                                | rrce<br>ce to offer : Rubbe      | er Tyres    | Raph's tyres                               | Relevance: 75.05  |
| y Resource<br>want a Resource : Rubber Tyr<br>jite: Livadia<br>Details:<br>Name<br>Quantity                                  | res<br>test-rap                          | hael                                    | sted that you | Accept      | Deny<br>Matched Resour<br>I have a resour<br>Site: Livadia<br>Details:<br>Name<br>Quantity                    | rce<br>ce to offer : Rubbe       | er Tyres    | Raph's tyres<br>100.00                     | Relevance: 75.05  |
| y Resource<br>want a Resource : Rubber Tyr<br>lite: Livadia<br>Details:<br>Name<br>Quantity<br>Unit of measure               | res<br>test-rap<br>1.00<br>kg            | hael                                    | sted that you | Accept      | Deny<br>Matched Resour<br>I have a resour<br>Site: Livadia<br>Details:<br>Name<br>Quantity<br>Unit of measure | rce<br>ce to offer : Rubbe       | ≥r Tyres    | Raph's tyres<br>100.00<br>kg               | Relevance: 75.05  |
| y Resource<br>want a Resource : Rubber Tyr<br>lite: Livadia<br>Details:<br>Name<br>Quantity<br>Unit of measure<br>Valid From | res<br>test-rap<br>1.00<br>kg<br>01/01/2 | hael                                    | sted that you | Accept      | Deny Matched Resour I have a resour Site: Livadia Details: Name Quantity Unit of measure Valid From           | rrce<br>ce to offer : Rubbe      | er Tyres    | Raph's tyres<br>100.00<br>kg<br>11/06/2014 | Relevance: 75.05  |

Image 28: Approving/Denying moving Synergy to the next step

The participating organisations can access all their Synergies from the corresponding option of the upper right menu:

| o v m h i la s i s              | → My O  | rganisation | > My Sites > | My Resources   | My Synergies > My | Notifications 5 | > My Invitations |  |
|---------------------------------|---------|-------------|--------------|----------------|-------------------|-----------------|------------------|--|
|                                 | HOME    | SEARCH      | STATISTICS   | MEMBER SITES   | SUCCESS STORIES   | ABOUT US        | KRITON TOUSSAS ~ |  |
| My Synergies                    |         |             |              |                |                   |                 |                  |  |
| Pending Synergies All Synergies |         |             |              |                |                   |                 |                  |  |
| 1 16/06/2014 10:23 Idea         | Livadia |             | Aluminiu     | m Recycling SA |                   |                 | Ð                |  |
|                                 |         |             |              |                |                   |                 |                  |  |

Image 29: My Synergies

Synergies are presented in categories:

- 1. All Synergies
- 2. Pending Synergies
- 3. Cancelled Synergies

Clicking on the View Synergy button takes the user to the Synergy details page.

|                                    | > My Organisa |                |                  |                 |          | > My Invitations |
|------------------------------------|---------------|----------------|------------------|-----------------|----------|------------------|
| ST2                                |               |                |                  |                 |          |                  |
| _                                  | HOME SEA      | RCH STATISTICS | MEMBER SITES     | SUCCESS STORIES | ABOUT US | KRITON TOUSSAS ~ |
|                                    |               |                |                  |                 |          |                  |
| My Synergies                       |               |                |                  |                 |          |                  |
|                                    |               |                |                  |                 |          |                  |
| Deadline Granestice All Granestice |               |                |                  |                 |          |                  |
| All Synergies                      |               |                |                  |                 |          | View<br>Synergy  |
| 1 16/06/2014 10:23 Idea            | Livadia       | Alumin         | ium Recycling SA |                 |          |                  |
|                                    |               |                |                  |                 |          |                  |
|                                    |               |                |                  |                 |          |                  |

Image 30: View Synergy Button

Also, the Notifications can be viewed at any point, from the upper right menu as well:

|            |           |        |            |              |                    |          | ≝ <b></b> ₩            |
|------------|-----------|--------|------------|--------------|--------------------|----------|------------------------|
|            | > My Orga |        |            | My Resources | > My Synergies > M |          |                        |
| R AUDT@212 |           |        |            |              |                    |          |                        |
| _          | HOME      | SEARCH | STATISTICS | MEMBER SITES | SUCCESS STORIES    | ABOUT US | 🌲 IOANNIS SKYLAKAKIS ~ |
|            |           |        |            |              |                    |          |                        |

Image 31: My Notifications (Top Menu)

A user can proceed to different actions directly from the notification message, using the buttons on the right:

- 1. View the Related Synergy (if the message is about a synergy)
- 2. View Message
- 3. Mark as Read
- 4. Bookmark Message
- 5. Delete Message

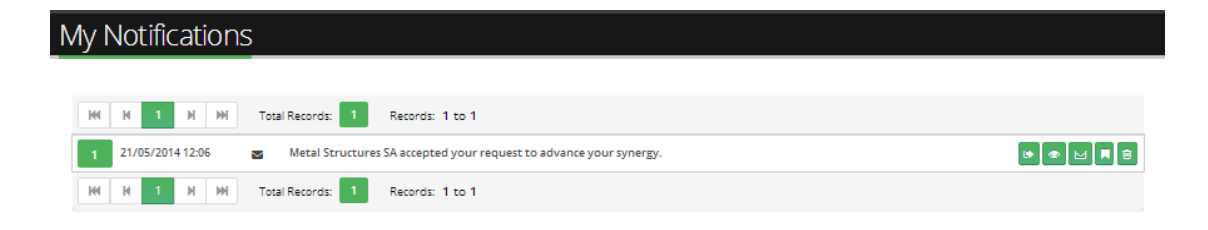

Image 32: Notification Message (Buttons)

#### **BLOCKING/UNBLOCKING SYNERGY**

As mentioned previously, the participating Organisations can block the Synergy progress from the corresponding option.

| Synergy            |                 |                    |                                        |                        |                  |
|--------------------|-----------------|--------------------|----------------------------------------|------------------------|------------------|
| Step 1: Idea       |                 | Step 2: Discussion | Step 3: Negotiation                    | Step 4: Implementation | Step 5: Complete |
|                    |                 | Suggest to the pa  | articipant organisation to move this s | synergy forward.       |                  |
|                    |                 |                    |                                        |                        |                  |
| Proposed stage     | [Please Select] |                    | ▼ Submit Request                       |                        |                  |
| Cancel this Synerg | y               |                    |                                        |                        | ~                |

Image 33: Cancelling Synergy (1)

| Synergy                |                 |                    |                                      |                        |                  |
|------------------------|-----------------|--------------------|--------------------------------------|------------------------|------------------|
|                        |                 |                    |                                      |                        |                  |
| Step 1: Idea           |                 | Step 2: Discussion | Step 3: Negotiation                  | Step 4: Implementation | Step 5: Complete |
|                        |                 | Suggest to the p   | articipant organisation to move this | synergy forward.       |                  |
| Proposed stage         | [Please Select] |                    | ▼ Submit Request                     |                        |                  |
| Cancel this Synerg     | y               |                    |                                      |                        | ^                |
| Reason for cancelling: |                 |                    | Cancel this Syme                     | EY                     |                  |
|                        |                 |                    |                                      |                        |                  |

Image 34: Cancelling Synergy (2)

In case one of the two participants selects to block the Synergy progress, the IS Practitioner is notified about the issue. [Note that the IS Practitioner users are created from the Administrator].

| Reason for cancelling: Symergy was blocked for the following reason. Could not agree on quantity with the other party | Cancel this Synergy    |                                                                                                | ^                   |
|----------------------------------------------------------------------------------------------------|------------------------|------------------------------------------------------------------------------------------------|---------------------|
|                                                                                                    | Reason for cancelling: | Symergy was blocked for the following reason. Could not agree on quantity with the other party | Cancel this Synergy |

Image 35: Justifying reason for Synergy Cancellation

The IS Practitioner is responsible for resolving the issue and can then unblock the Synergy from the corresponding button in the Synergy screen. After the Synergy is unblocked, its lifecycle can continue as normal.

| <b>√</b> mbi@si                                                                                                    | > My Organis                                          | ation > My Sites > My Resources                                                                                      | > My Synergies > My             | Notifications 5 > My Invitation                              |
|----------------------------------------------------------------------------------------------------|-------------------------------------------------------|----------------------------------------------------------------------------------------------------|---------------------------------|--------------------------------------------------------------|
|                                                                                                    | НОМЕ                                                  | SEARCH STATISTICS MEMBER                                                                                             | SITES SUCCESS STORIES           | ABOUT US 🆀 KRITON TOUSSA                                     |
| hergy                                                                                                    |                                                       |                                                                                                    |                                 |                                                              |
| Step 1: Idea                                                                                                    | Step 2: Discussion                                    | Step 3: Negotiation                                                                                                  | Step 4: Implementation          | n Step 5: Complete                                           |
|                                                                                                    |                                                       |                                                                                                    |                                 |                                                              |
|                                                                                                    |                                                       | This Synergy has been Cancelled!                                                                                     |                                 |                                                              |
| ly Resource                                                                                                    |                                                       | This Synergy has been Cancelled!<br>Matched Re                                                                       | source                          |                                                              |
| fy Resource<br>I have a resource to offer : Rubber                                                                                   | r Tyres                                               | This Synergy has been Cancelled!<br>Matched Re                                                                       | source<br>source : Rubber Tyres | Relevance: 75.05                                             |
| ly Resource<br>I have a resource to offer : Rubber<br>Site: Livadia                                                                  | r Tyres                                               | This Synergy has been Cancelled!<br>Matched Re<br>I want a Re<br>Site: Livadia                                       | source<br>source : Rubber Tyres | Relevance: 75.05                                             |
| ly Resource<br>I have a resource to offer : Rubber<br>Site: Livadia<br>Details:                                                      | r Tyres                                               | This Synergy has been Cancelled!<br>Matched Re<br>I want a Re<br>Site: Livadia<br>Details:                           | source<br>source : Rubber Tyres | Relevance: 75.05                                             |
| ly Resource<br>I have a resource to offer : Rubber<br>Site: Livadia<br>Details:<br>Name                                              | r Tyres<br>Raph's tyres                               | This Synergy has been Cancelled!<br>Matched Re<br>I want a Re<br>Site: Livadia<br>Details:<br>Name                   | source<br>source : Rubber Tyres | Relevance: 75.05<br>test-raphael                             |
| ly Resource<br>I have a resource to offer : Rubber<br>Site: Livadia<br>Details:<br>Name<br>Quantity                                  | r Tyres<br>Raph's tyres<br>100.00                     | This Synergy has been Cancelled!<br>Matched Re<br>I want a Re<br>Site: Livadia<br>Details:<br>Name<br>Quantity       | source<br>source : Rubber Tyres | Relevance: 75.05<br>test-raphael<br>1.00                     |
| ly Resource<br>I have a resource to offer : Rubber<br>Site: Livadia<br>Details:<br>Name<br>Quantity<br>Unit of measure               | r Tyres<br>Raph's tyres<br>100.00<br>kg               | This Synergy has been Cancelled! Matched Re I want a Re Site: Livadia Details: Name Quantity Unit of meas            | source<br>source : Rubber Tyres | Relevance: 75.05<br>test-raphael<br>1.00<br>kg               |
| ly Resource<br>I have a resource to offer : Rubber<br>Site: Livadia<br>Details:<br>Name<br>Quantity<br>Unit of measure<br>Valid From | r Tyres<br>Raph's tyres<br>100.00<br>kg<br>11/06/2014 | This Synergy has been Cancelled! Matched Re I want a Re Site: Livadia Details: Name Quantity Unit of meas Valid From | source<br>source : Rubber Tyres | Relevance: 75.05<br>test-raphael<br>1.00<br>kg<br>01/01/2014 |

Image 36: Cancelled Synergy Details

The IS Practitioner can access his/her list of Blocked Synergies through the Synergies page accessible through the upper right menu option, as shown below, and then in the last tab of that page.

|                                   |                   |                 |                |                    |                             | See 199            |
|-----------------------------------|-------------------|-----------------|----------------|--------------------|-----------------------------|--------------------|
| e <b><v< b="">mbi@sis</v<></b>    | > My Organisation | → My Sites → My | Resources > My | / Synergies > My N | otifications <mark>5</mark> | > My Invitations   |
|                                   | HOME SEAR         | CH STATISTICS   | MEMBER SITES   | SUCCESS STORIES    | ABOUT US                    | 🛔 KRITON TOUSSAS ~ |
| My Synergies                      |                   |                 |                |                    |                             |                    |
| All Synergies Cancelled Synergies | làvadia           | Aluminium       | Penyrling CA   |                    |                             |                    |
| 1 16/06/2014 10:23 Idea           | Livadia           | Aluminium       | Kecycling 54   |                    |                             |                    |

Image 37: Cancelled Synergies List

## **ADDING METRICS**

From Organisation user's perspective: The Organisation user has to submit a number of metrics, in relation to the Synergy. These metrics can be submitted after the Synergy is completed by clicking the "Report Metrics".

| <⊽mbi@sis                        | > My Organisation  | > My Sites > My Resources     | > My Synergies > My No       | otifications 24 > My Invitations |
|----------------------------------|--------------------|-------------------------------|------------------------------|----------------------------------|
|                                  | HOME SEARCH        | STATISTICS MEMBER SITE        | S SUCCESS STORIES            | ABOUT US 🌲 MARILENA TZAVELA 🗸    |
| nergy                            |                    |                               |                              |                                  |
| Step 1: Idea                     | Step 2: Discussion | Step 3: Negotiation           | Step 4: Implementation       | Step 5: Complete                 |
|                                  | Thi                | s synergy has been completed! |                              |                                  |
|                                  |                    | Report Metrics                |                              |                                  |
|                                  |                    |                               |                              |                                  |
| My Resource                      |                    | Matched Reso                  | ource                        |                                  |
| I want a Resource : Rubber Tyres |                    | l have a resou                | irce to offer : Rubber Tyres | Relevance: 75.05%                |
| Site: Livadia                    |                    | Site: Livadia                 |                              |                                  |
| Details:                         |                    | Details:                      |                              |                                  |
| Name                             | test-raphael       | Name                          |                              | Raph's tyres                     |
| Quantity                         | 1.00               | Quantity                      |                              | 100.00                           |
|                                  |                    |                               |                              |                                  |
| Unit of measure                  | kg                 | Unit of measu                 | re                           | kg                               |
| Unit of measure<br>Valid From    | kg<br>01/01/2014   | Unit of measu<br>Valid From   | re                           | kg<br>11/06/2014                 |

Image 38: Completed Synergy

The Organisation user can "Save a Draft" of the metrics related to a specific Synergy, and after having finished updating the filled in information, he/she can "Finalize" the report (in the metrics form, the user clicks "Finalize"); then the metrics report is sent to the IS Practitioner for review.

The metrics report include the metrics of both Organisations in synergy.

| .e <mark>svm</mark> bi | Øsis                                 | > My Organisation | > My Sites | > My Resources | > My Synergies > M         | ly Notifications <mark>(2</mark> | 4 > My Invitations     |
|------------------------|--------------------------------------|-------------------|------------|----------------|----------------------------|----------------------------------|------------------------|
|                        |                                      | HOME SEARCH       | STATISTICS | MEMBER SITES   | SUCCESS STORIES            | ABOUT US                         | 🛔 MARILENA TZAVELA ~   |
| Case Study             |                                      |                   |            |                |                            |                                  |                        |
| Title:                 |                                      |                   |            |                |                            |                                  | Finalize Save as Draft |
| Summary:               |                                      |                   |            |                |                            |                                  |                        |
|                        |                                      |                   | le         |                |                            |                                  |                        |
| Attachment Doc:        | Choose File No file chosen           |                   |            |                |                            |                                  |                        |
| My Metrics Particip    | oant Organisation: Steel Products SA |                   |            |                |                            |                                  |                        |
| Businesses Assisted:   | 0                                    | Jobs Created:     |            | 0              | Review Reque               | st:                              |                        |
| Jobs Safeguarded:      | 0                                    | New Businesses (  | Treated:   | 0              | New Business               | es Surviving:                    | 0                      |
| Training Outcomes:     | 0                                    | CO2Reduction:     |            | 0.00           | Hazardous Wa<br>Reduction: | aste                             | 0.00                   |
| Material Diverted:     | 0.00                                 | Water Savings:    |            | 0.00           | Virgin Materia             | ls:                              | 0.00                   |
| Additional Sales:      | 0.00                                 | Cost Savings:     |            | 0.00           | Private Investr            | nent:                            | 0.00                   |
|                        |                                      |                   |            |                |                            |                                  |                        |

Image 39: Synergy Metrics

The IS Practitioner can view the metrics of each Synergy by going to My Synergies and choosing the Metrics icon.

| _                                                 |                   |                         |                        |                      |          |
|---------------------------------------------------|-------------------|-------------------------|------------------------|----------------------|----------|
|                                                   | > My Organisation |                         |                        |                      | ntions   |
|                                                   | HOME SEARCH       | STATISTICS MEMBER SITES | SUCCESS STORIES        | ABOUT US 🛔 KRITON TO | )USSAS ~ |
| My Synergies                                      |                   |                         |                        |                      |          |
| All Synergies Cancelled Synergies Completed Syner | rgies             |                         |                        |                      |          |
| 1 16/06/2014 10:23 Cancelled                      | ldea              | Livadia                 | Aluminium Recycling SA |                      | •        |
| 2 16/06/2014 14:35                                | Complete          | Livadia                 | Aluminium Recycling SA |                      | •        |
|                                                   |                   |                         |                        |                      |          |

Image 40: View Metrics Button

When both participants of the Synergy have completed and finalized the metrics report, the report can be published as a "Success Story".

#### PUBLISHING SUCCESS STORIES

After the Synergy has been completed and the metrics of the two participating organisations have been published, the organisations can publish a new Success Story based on the Synergy and its relevant metrics. The success story can be accessed through the "Success Stories" (top menu).

In the success story form, the Practitioner can view the metrics of the Synergy (Image 41) and can add descriptive details.

| My Organisation       My Sites       My Resources       My Synergies       My Notifications       S       My Invi         HOME       SEARCH       STATISTICS       MEMBER SITES       SUCCESS STORIES       ABOUT US       KRITON T | tations  |
|----------------------------------------------------------------------------------------------------|----------|
| HOME SEARCH STATISTICS MEMBER SITES SUCCESS STORIES ABOUT US                                                                                                    |          |
| HOME SEARCH STATISTICS MEMBER SITES SUCCESS STORIES ABOUT US 🌢 KRITON T                                                                                                    |          |
|                                                                                                    | OUSSAS ~ |
|                                                                                                    |          |
| Continue by adding or requesting resources for your sites!                                                                                                    | urces    |
| Case Study                                                                                                    |          |
|                                                                                                    |          |
| 20 One Successful synergy                                                                                                    |          |
| 05/2014                                                                                                    |          |
|                                                                                                    |          |
| Big Bakery SA Oil Refining SA                                                                                                    |          |
|                                                                                                    |          |
| Neu Dusingsses Creation 0                                                                                                    |          |
| vew Dusitesses Surviving. U                                                                                                    |          |
|                                                                                                    |          |
| Jobs Safeguarded: 0 Jobs Created: 0                                                                                                    |          |
|                                                                                                    |          |
|                                                                                                    |          |
| C02Reduction: 0.00 Material Diverted: 0.00                                                                                                    |          |
| Hazardous Waste Reduction: 0.00 Virgin Materials: 0.00                                                                                                    |          |
| Water Savings: 0.00                                                                                                    |          |
|                                                                                                    |          |
| Additional Sales: 0.00 Cost Savings: 0.00                                                                                                    |          |
| Private Investment: 0.00                                                                                                    |          |
|                                                                                                    |          |
|                                                                                                    |          |
|                                                                                                    |          |

Image 41: Published Success Story

#### **VIEWING SYNERGY STATISTICS**

The Organisation user can view Statistics in relation to the Synergies created, the matches, the Sites per county, and the Sites per code. To access this screen, the Organisation user chooses Statistics (top menu).

|           |        |             |            |                |                 |                    | ≝ <b></b> #        |
|-----------|--------|-------------|------------|----------------|-----------------|--------------------|--------------------|
|           | > My O | rganisation | > My Sites | > My Resources | > My Synergies  | > My Notifications |                    |
| ANINT ST2 |        |             |            |                |                 |                    |                    |
|           | HOME   | SEARCH      | STATISTICS | MEMBER SITES   | SUCCESS STORIES | ABOUT US           | MARILENA TZAVELA ~ |
|           |        |             |            |                |                 |                    |                    |

Image 42: Statistics (Menu)

A view of the statistics is provided below:

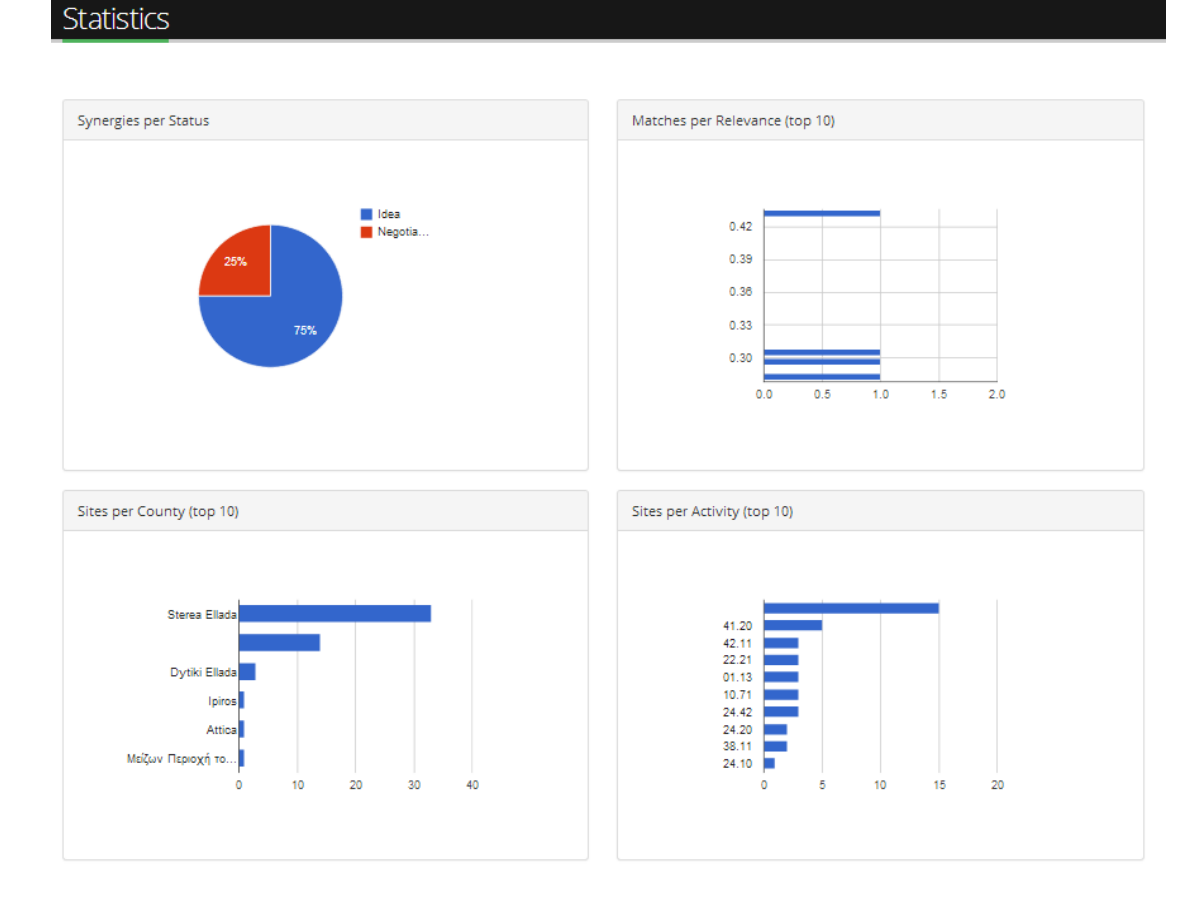

Image 43: Statistics (View)

## **SEARCHING MEMBER SITES**

Moreover, the user can go to Member Sites (top menu), to see the Sites located on a map and search for Sites with specific criteria.

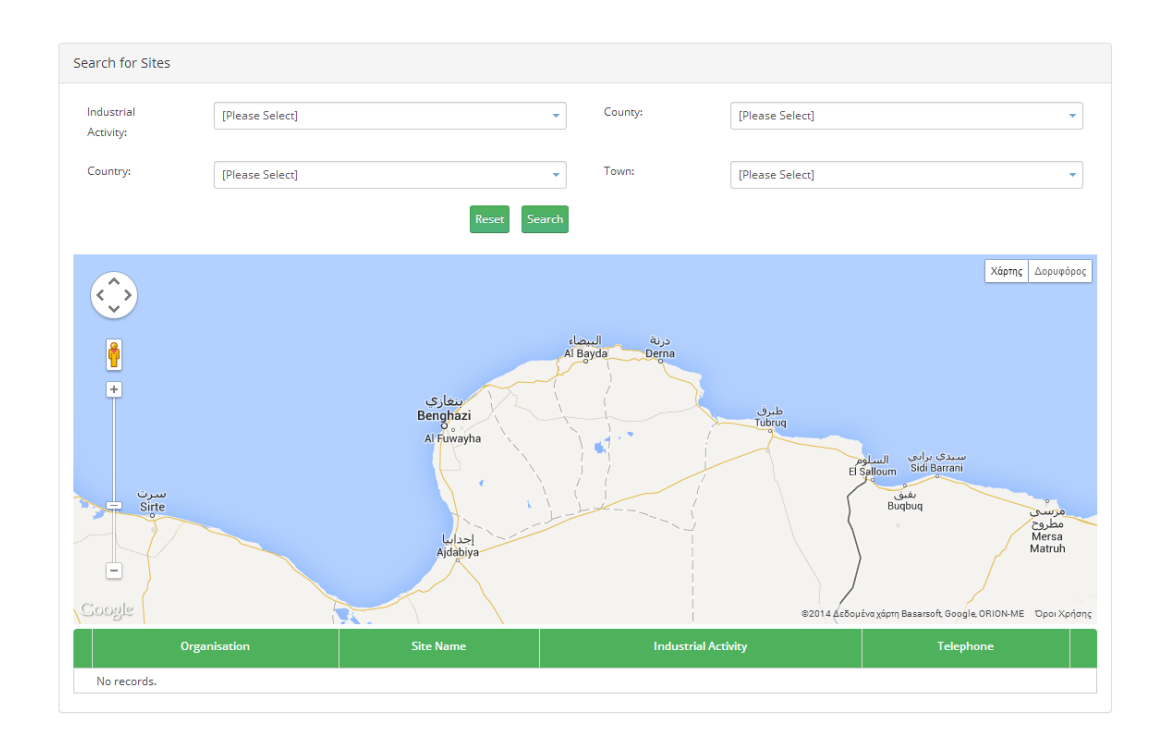

Image 44: Searching Member Sites

As shown in Image 44, the criteria that can be specified by the user are Industrial Activity, Site Town, Site County, Site Country. The user can also select one specific Organization from the list of Organizations that appear at the bottom of the page.

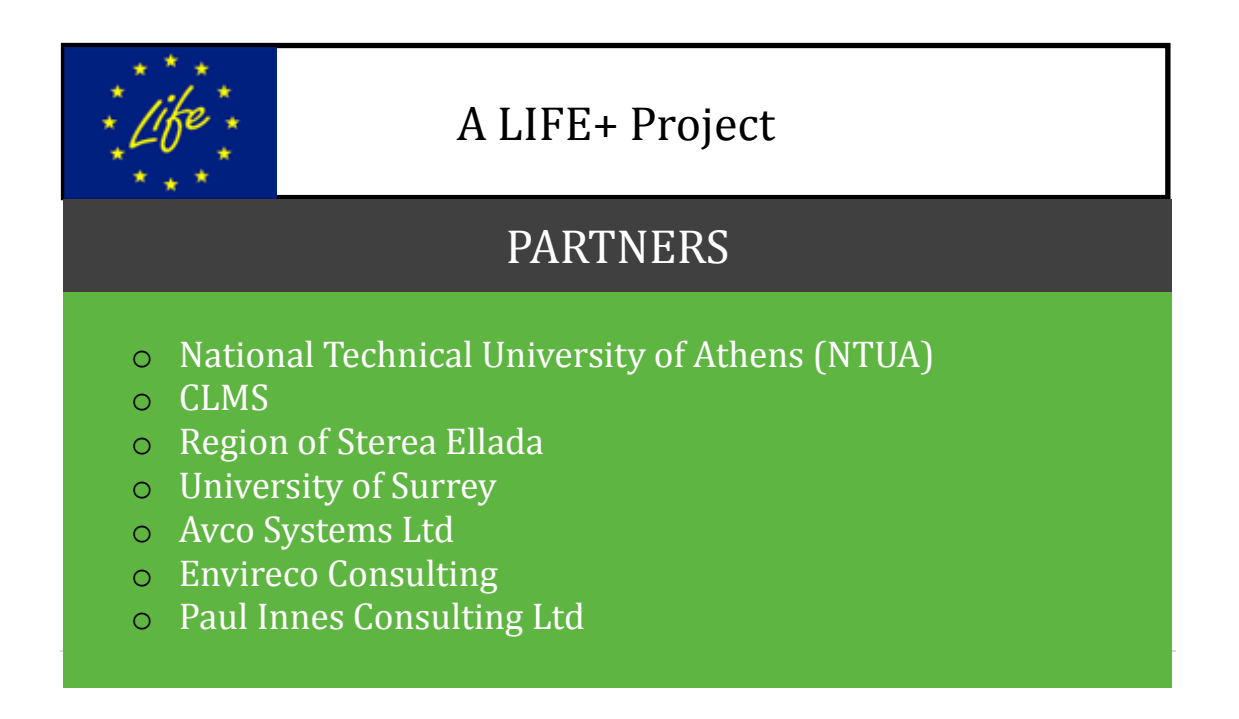